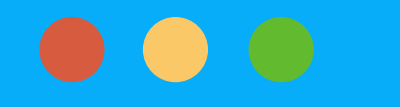

## แนะนำการใช้งานระบบการประเมินศักยภาพ เพื่อคัดเลือก Global Talent สายสนับสนุน

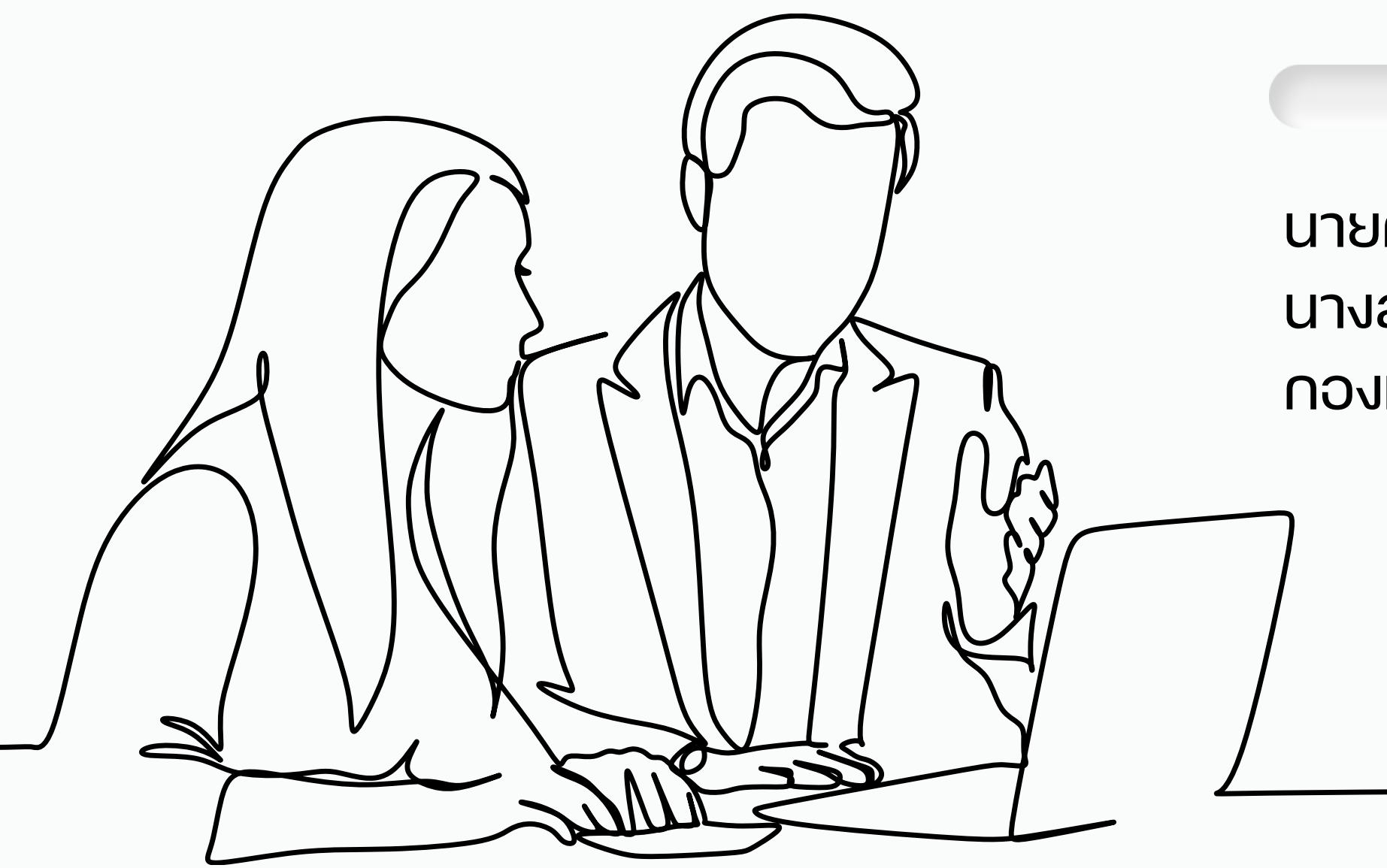

นายศิริซาติ วรรณสวาท นักวิซาการคอมพิวเตอร์ นางสาวภูริณัฐ อ่วมจันทร์ นักทรัพยากรบุคคล กองทรัพยากรบุคคล สำนักงานอธิการบดี

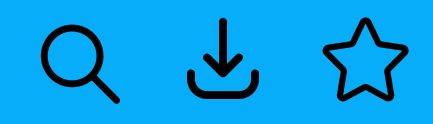

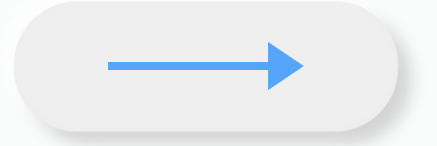

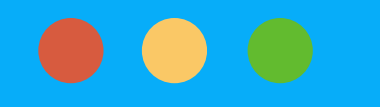

## การเง้าสู่ระบบการประเมิน ศักยภาพเพื่อคัดเลือก Global Talent สายสนับสนุน

ผู้ประเมินและผู้ดูแลระบบส่วนงาน Login เง้าระบบ HR-Connect โดยใส่ Username และ Password เดียวกับ Email งองมหาวิทยาลัย

<u>https://muhr.mahidol.ac.th/hrconnect/login/login.php</u>

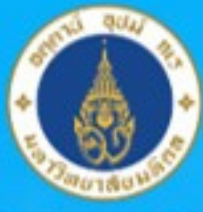

### Mahidol University Wicheland

## **P**HR-Connect

🖀 Username (ชื่อ . นามสกุล 3 ตัว ไม่ใส่ @)

\*\*\*\*\*\*\*

### เข้าสู่ระบบ

หมายเหตุ: username และ password เดียวกับ Email มหาวิทยาลัยของท่าน

ลืมรหัส HR-Connect / สมัคร Email มหาวิทยาลัย คลิกที่นี่

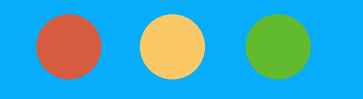

### การเง้าสู่หน้า Log in HR-Connect ผู้ประเมินและผู้ดูแลระบบส่วนงานสามารถเง้าน่านเว็บไซต์กองทรัพยากรบุคคล ทั้งทาง Intranet และ Internet โดยคลิกเมนู " HR-Connect "

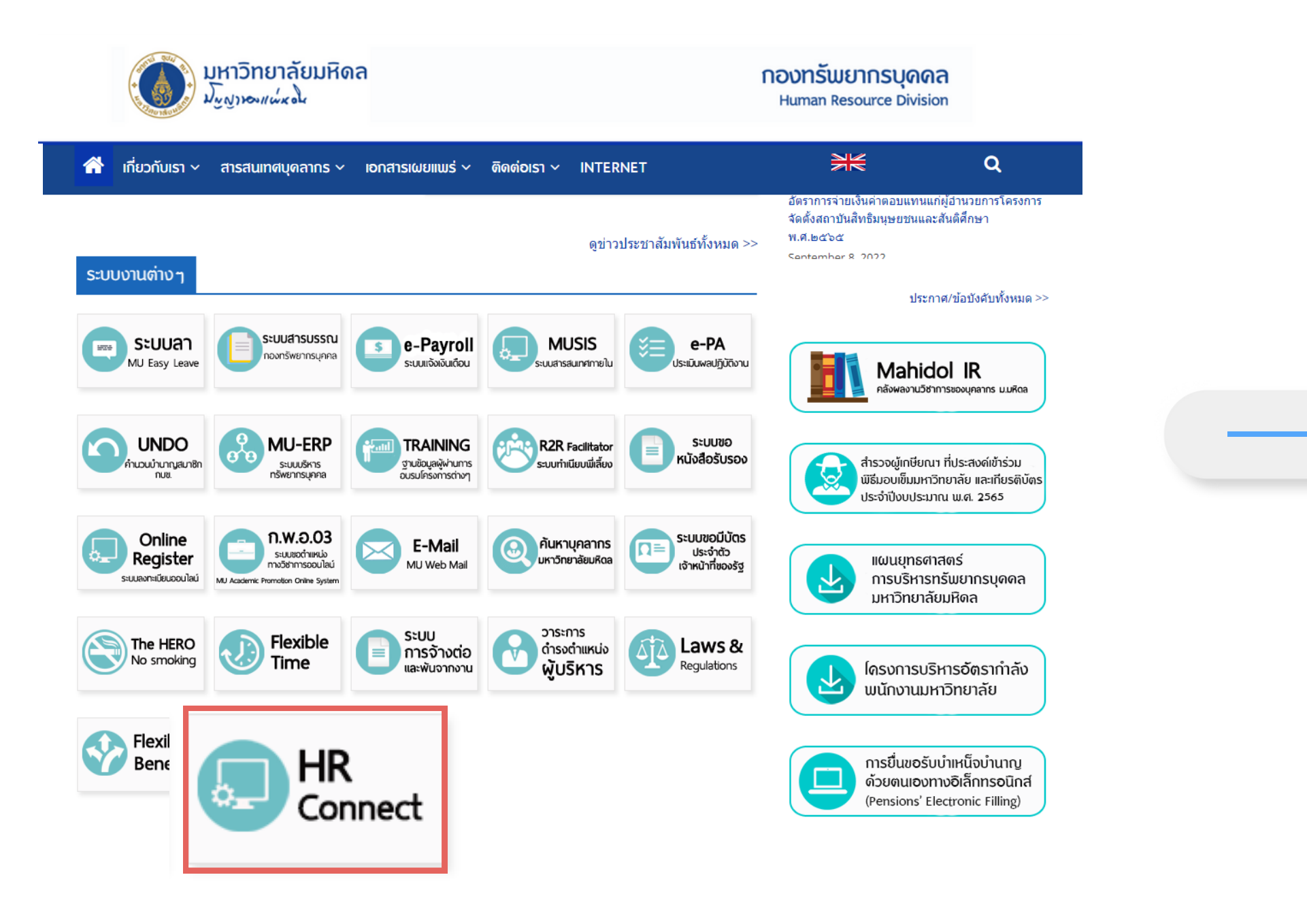

| Mahidol University                                                   |   |
|----------------------------------------------------------------------|---|
| arcadom of the Land                                                  |   |
| P HR-Connect                                                         |   |
| 🛔 Username (ชื่อ . นามสกุล 3 ตัว ไม่ใส่ @)                           |   |
|                                                                      | 5 |
| เข้าสู่ระบบ                                                          |   |
| หมายเหตุ: username และ password เดียวกับ Email<br>มหาวิทยาลัยของท่าน |   |
| ลืมรหัส HR-Connect / สมัคร Email มหาวิทยาลั<br>คลิกที่นี่            | U |

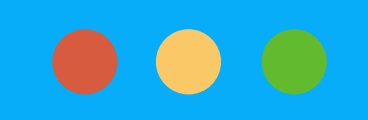

|                                                                                                    |                                                                         |                                                                                   | Q 4 13 |
|----------------------------------------------------------------------------------------------------|-------------------------------------------------------------------------|-----------------------------------------------------------------------------------|--------|
| ผู้ประเมินและผู้ดูแลระบบส่วนงานคลิกเ                                                                                                    | เมนู "ระบบประเมิน Gl                                                    | obal Talent"                                                                      |        |
| HR<br>Website internet HR<br>Website intranet บุคลากร internet บุคลากร                                                                                           | s intranet                                                              | 🕋 🌲 ຣະບບຕ່າງ ໆ 🌩                                                                  |        |
| สำนักงานอธิการบดี         กองทรัพยากรบุคคล         มรูงงางแน่ง งง         หมายเหตุ: ข้อมูลประวัตินี้จะแสดงให้เห็นเฉพาะบุคคลที่         เป็นเจ้างองข้อมูลเท่านั้น | <b>ຮະບບປຣະເນັນ Global Talent</b>                                        | ເ                                                                                 |        |
| แก้ไขขอมูลส่วนตัว ข้อมูลพนักงาน<br>รหัส SAP                                                                                                    |                                                                         | <b>S</b>                                                                          |        |
| ตำแหน่ง<br>ประกาศความเป็นส่วนดัวด้านข้อมูลของบุคลากร มหาวิทยาลัยมหิดล กีซี I เปลี่ยนแปลงความยินยอม                                                               | Training Information Center<br>Copyright © 2022 Human Resource Division | สวัสดิการสุขภาพแบบยืดหยุ่น<br>n I Mahidol University. All rights reserved. 🕇 MUHR |        |

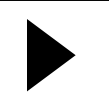

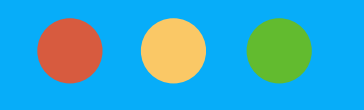

## มีองค์ประกอบและการคำนวณคะแนนตามค่าน้ำหนัก ดังนี้ 1. ผู้บังคับบัญชา ร้อยละ 50

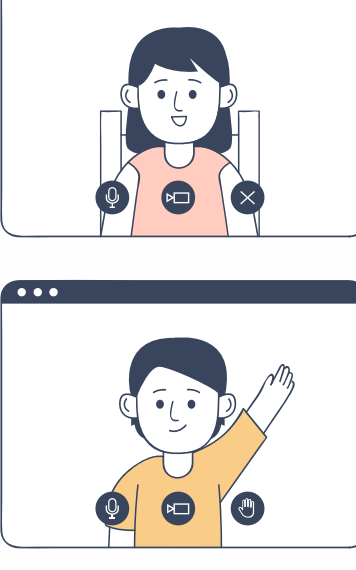

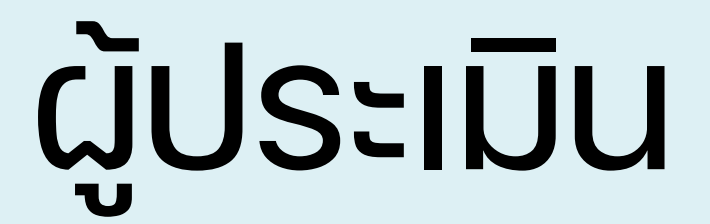

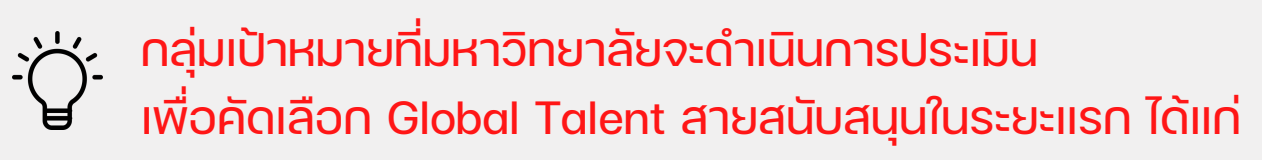

้นักบริหารงานวิจัย นักเอกสารสนเทศ ้นักวิซาการศึกษา และนักวิเทศสัมพันธ์

2. ผู้ร่วมงาน ร้อยละ 30

### 3. ผู้ใต้บังคับบัญชา ร้อยละ 20

4. ผู้รับการประเมิน (ประเมินตนเอง) ไม่นำมาคิดค่าน้ำหนักในการประเมิน <u>ุกรณีไม่มีผู้ใต้บังคับบัญชา</u> ให้มีผู้ร่วมงานจำนวน 2 คน และคิดค่าน้ำหนักร้อยละ 50

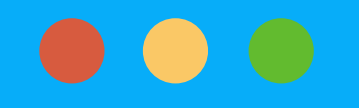

### 1. ผู้ประเมินคลิก "เริ่มประเมินคลิกที่นี่"

|                              | HR<br>Website | HR<br>Website | สถิติ<br>บุคลากร internet         | สกิติ<br>บุคลากร intranet                           |
|------------------------------|---------------|---------------|-----------------------------------|-----------------------------------------------------|
| ระบบประเมิน<br>Global Talent | ระบบประเมิน G | lobal Talent  |                                   |                                                     |
| 🗣 รายการที่ต้องประเมิน       |               |               | ขั้นตอนการดำเนินการ               |                                                     |
|                              |               |               | เริ่มการประเมิน                   | 17 มกราย                                            |
|                              |               |               | สิ้นสุดการประเมิน                 | 8 กุมภาพั                                           |
|                              |               | **** S:UUU    | ระเมินคุณสมบัติของบุคลากร เพื่อคั | เริ่มประเมินคลิกที่นี่<br>ดเลือก Global Talent ของเ |

৶

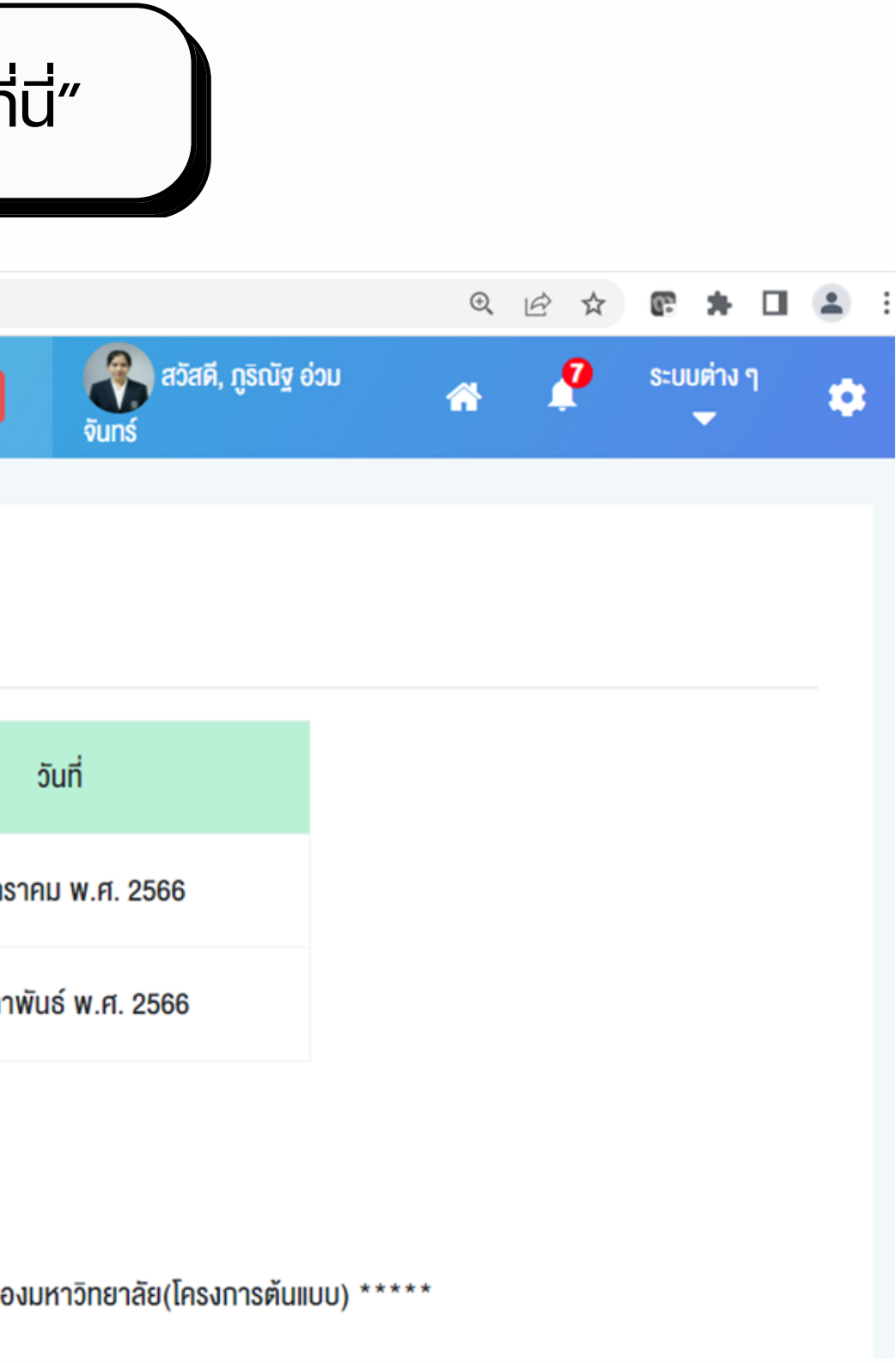

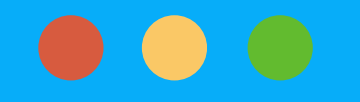

### 2. เง้าสู่หน้าแสดงรายการที่ท่านต้องประเมิน กรณี "ยังไม่ได้ประเมิน" คลิก "รูปดินสอ" เพื่อประเมิน Potential Factor

### **₩**₩UIR

ระบบประเมิน **Global Talent** 

รายการที่ต้องประเมิน

| HR<br>Website | HR<br>Website                      | สกิติ สกิติ<br>บุคลากร internet บุคลากร | intranet จันทร์  | ជិថ្ម ត់១ររ 🗥    | 🧕 ຣະບບຕ່າง ໆ | * |
|---------------|------------------------------------|-----------------------------------------|------------------|------------------|--------------|---|
| รายการที่ต้อ  | งประเมิน                           |                                         |                  |                  |              |   |
| °. –          |                                    |                                         | 0 i .            |                  |              |   |
| ลาดบ          | ชอ-สกุลผูรบการประเมน               | สวนงาน                                  | ตาแหนง           | สถานะ            |              |   |
| 1             | <mark>นายศิริชาติ วรรณสวา</mark> ท | สำนักงานอธิการบดี<br>กองทรัพยากรบุคคล   | นักทรัพยากรบุคคล | ยังไม่ได้ประเมิน |              |   |
| 2             | นายธีรัตน์ คูคานธรรมทัศน์          | สำนักงานอธิการบดี<br>กองทรัพยากรบุคคล   | นักทรัพยากรบุคคล | ประเมินแล้ว      |              |   |
| 3             | น.ส.ฟ้าใส ทองอยู่                  | สำนักงานอธิการบดี<br>กองทรัพยากรบุคคล   | นักทรัพยากรบุคคล | ประเมินแล้ว      |              |   |

| bsite        | HR<br>Website                           | สกิติ<br>บุคลากร internet        | สถิติ<br>บุคลากร intranet | 💦 สวัสดี, ภูรั<br>จันทร์ | ริณัฐ อ่วม       | <b>0</b> | ຣະບບຕ່າง ໆ<br>▼      | * |
|--------------|-----------------------------------------|----------------------------------|---------------------------|--------------------------|------------------|----------|----------------------|---|
| รายการที่ต้อ | งประเมิน                                |                                  |                           |                          |                  |          |                      |   |
| ลำดับ        | ชื่อ-สกุลผู้รับการประเมิน               | ส่วนงาเ                          | 1                         | ตำแหน่ง                  | สถานะ            |          |                      |   |
| 1            | นายศิริชาติ วรรณสวาท                    | สำนักงานอธิการ<br>กองทรัพยากรบุศ | บดี นักทรัพ<br>าคล        | งยากรบุคคล               | ยังไม่ได้ประเมิน |          | <ul> <li></li> </ul> |   |
| 2            | นายธีรัตน์ <mark>คู</mark> คานธรรมทัศน์ | สำนักงานอธิการ<br>กองทรัพยากรบุศ | บดี นักทรัพ<br>าคล        | งยากรบุคคล               | ประเมินแล้ว      |          |                      |   |
| 3            | น.ส.ฟ้าใส ทองอยู่                       | สำนักงานอธิการ<br>กองทรัพยากรบุศ | บดี นักทรัพ<br>าคล        | งยากรบุคคล               | ประเมินแล้ว      |          |                      |   |

### 57

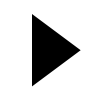

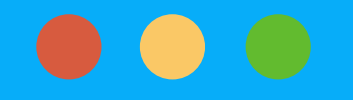

### 3. เง้าสู่หน้าการประเมิน Potential Factor ผู้ประเมินให้คะแนนระดับพฤติกรรม แต่ละรายการ โดยเลือกระดับพฤติกรรมของผู้รับการประเมินที่แสดงออกในการปฎิบัติงาน

| <b>MUHR</b>            | HR<br>Website internet HR<br>Website intranet intranet นุคลากร internet นุคลากร internet นุคลากร intranet นุคลากร intranet จันทร์ สวัสดี,                                                                                  | ກູຮົณัฐ ຍ່ວນ | *      | <b>6</b> | sະບ⊔ຕ່າง ໆ<br>➡ | ٠ |  |  |  |  |
|------------------------|----------------------------------------------------------------------------------------------------|--------------|--------|----------|-----------------|---|--|--|--|--|
| ระบบประเมิน            |                                                                                                    |              |        |          |                 |   |  |  |  |  |
| Global Talent          | ท่านกำลังประเมิน นายศิริชาติ วรรณสวาท                                                                                                    |              |        |          |                 |   |  |  |  |  |
| 🗣 รายการที่ต้องประเมิน | ส่วนที่ 1 การประเมิน Potential Factor                                                                                                    |              |        |          |                 |   |  |  |  |  |
|                        | <u>ค<b>ำชี้แจง</b></u> โปรดให้คะแนนระดับพฤติกรรมของผู้รับการประเมินที่แสดงออกในการปฏิบัติงาน                                                                                                    |              |        |          |                 |   |  |  |  |  |
|                        | <u>ระดับเกณฑ์การให้คะแนน(Rateing Scale)</u>                                                                                                    |              |        |          |                 |   |  |  |  |  |
|                        | 4 = แสดงพฤติกรรมแทบทุกครั้ง/ทุกครั้ง 76 – 100%                                                                                                    |              |        |          |                 |   |  |  |  |  |
|                        | 3 = แสดงพฤติกรรมบ่อยครั้ง 51 – 75%                                                                                                    |              |        |          |                 |   |  |  |  |  |
|                        | 2 = แสดงพฤติกรรมเป็นบางครั้ง 26 – 50%                                                                                                    |              |        |          |                 |   |  |  |  |  |
|                        | 1 = ไม่เคย/แทบจะไม่เคยแสดงพฤติกรรม 0 – 25%                                                                                                    |              |        |          |                 |   |  |  |  |  |
|                        | การประเมินศักยกาพ (Potential)                                                                                                    |              | ระดับพ | ทุติกรรม |                 |   |  |  |  |  |
|                        |                                                                                                    | 1            | 2      | 3        | 4               |   |  |  |  |  |
|                        | 1. Learning Agility : ความสามารถในการเลือกเรียนรู้ทักษะใหม่ ๆ และปรับตัวให้เข้ากับสถานการณ์อย่างรวดเร็ว โดยเป็นผู้รับผิด<br>ชอบการเรียนรู้ของตนเองและนำความรู้และทักษะใหม่ที่ได้มาประยุกต์ใช้ในการทำงานให้สำเรจตามเป้าหมาย | 0            | 0      | 0        | 0               |   |  |  |  |  |

### Q 步 公

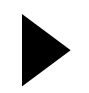

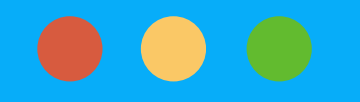

### 4. เมื่อประเมินเรียบร้อยแล้ว คลิก "ส่งผลประเมิน" ทั้งนี้หากส่งผลประเมินแล้วไม่สามารถแก้ไขผลประเมินได้อีก

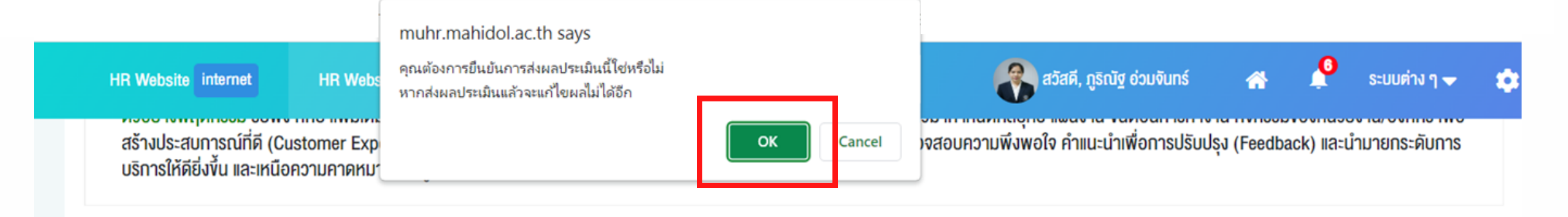

### ส่วนที่ 2 ความคิดเห็น/ข้อเสนอแนะอื่นๆ เพิ่มเติม

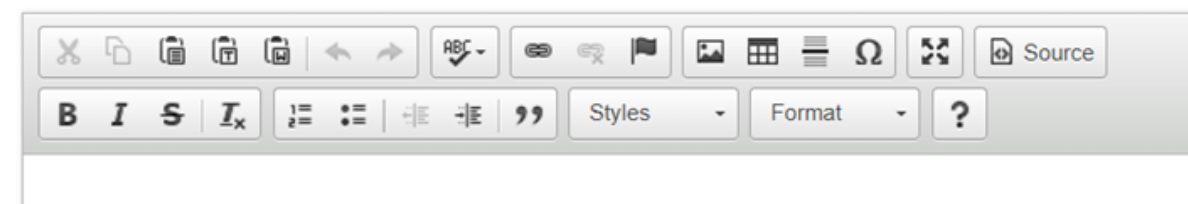

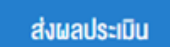

หากส่งผลประเมินแล้วจะแก้ไงผลประเมินไม่ได้อีก

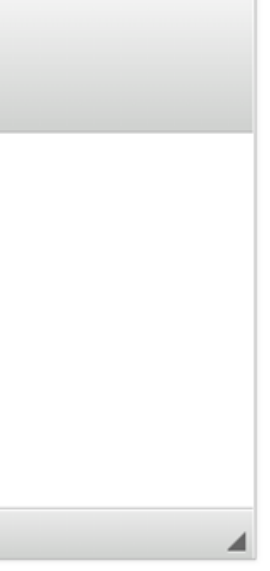

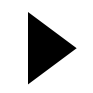

### 5. สถานะงองผู้รับการประเมินจะเปลี่ยนจากเดิมเป็น "ประเมินแล้ว"

### **₩**₩UHR

ระบบประเมิน Global Talent

🕒 รายการที่ต้องประเมิน

| ł | HR<br>Website int | ternet     | HR<br>Website | intranet           | สถิติ<br>บุคลากร | internet  | สถิติ<br>บุคลากร | intra |
|---|-------------------|------------|---------------|--------------------|------------------|-----------|------------------|-------|
|   | รายการที          | าี่ต้องประ | ะเมิน         |                    |                  |           |                  |       |
|   | ลำดับ             |            | ชื่อ-สเ       | าุลผู้รับการประเมิ | iu               | ;         | ส่วนงาน          |       |
|   | 1                 |            | นายศิริชาติ : | วรรณสวาท           |                  | สำนักงานอ | อธิการบดี        |       |

| ลำดับ | ชื่อ-สกุลผู้รับการประเมิน | ส่วนงาน                               |
|-------|---------------------------|---------------------------------------|
| 1     | นายศิริชาติ วรรณสวาท      | สำนักงานอธิการบดี<br>กองทรัพยากรบุคคล |
| 2     | นายธีรัตน์ คูคานธรรมทัศน์ | สำนักงานอธิการบดี<br>กองทรัพยากรบุคคล |
| 3     | น.ส.ฟ้าใส ทองอยู่         | สำนักงานอธิการบดี<br>กองทรัพยากรบุคคล |

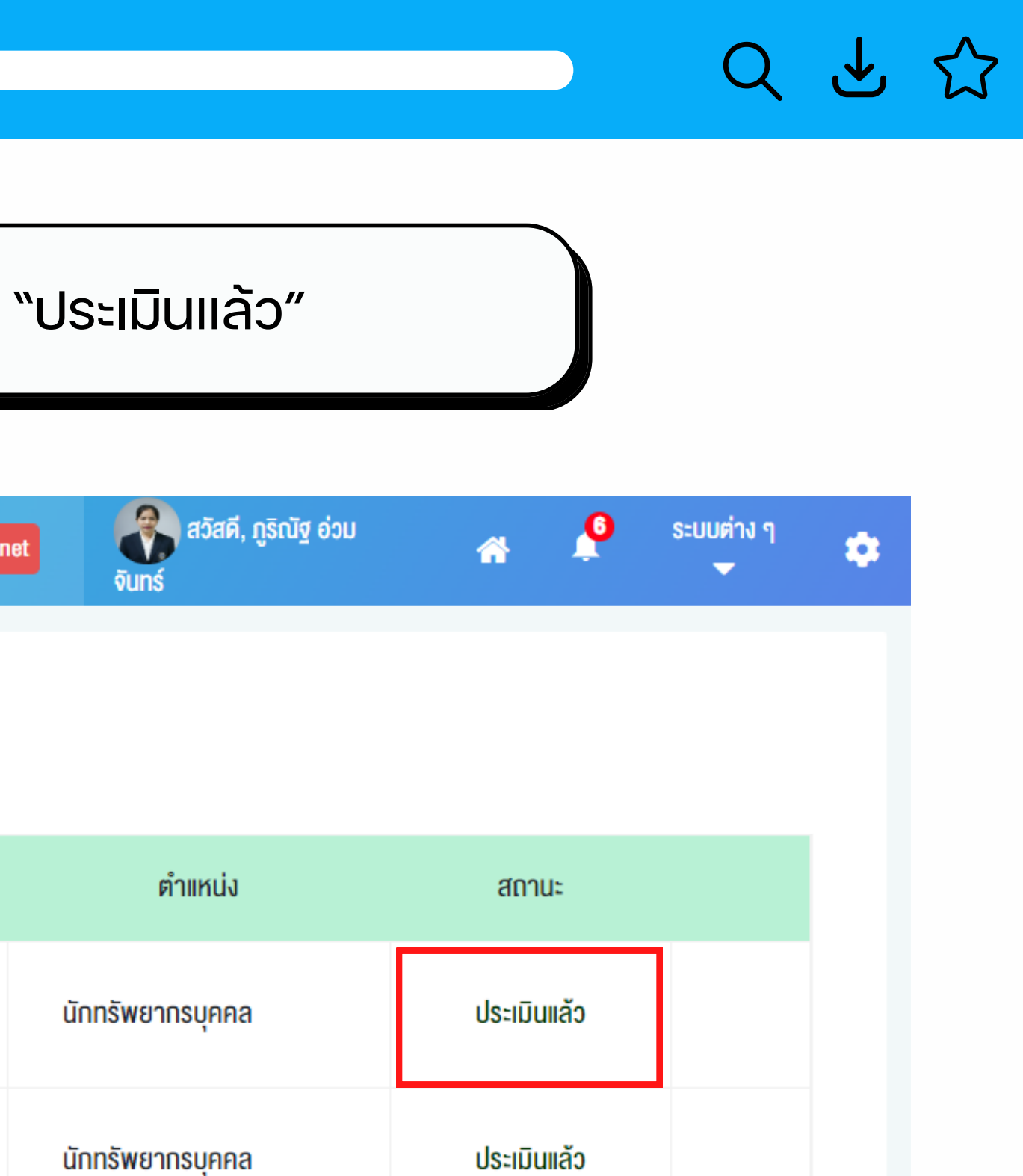

ประเมินแล้ว

นักทรัพยากรบุคคล

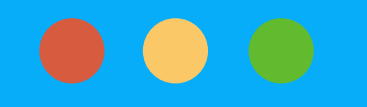

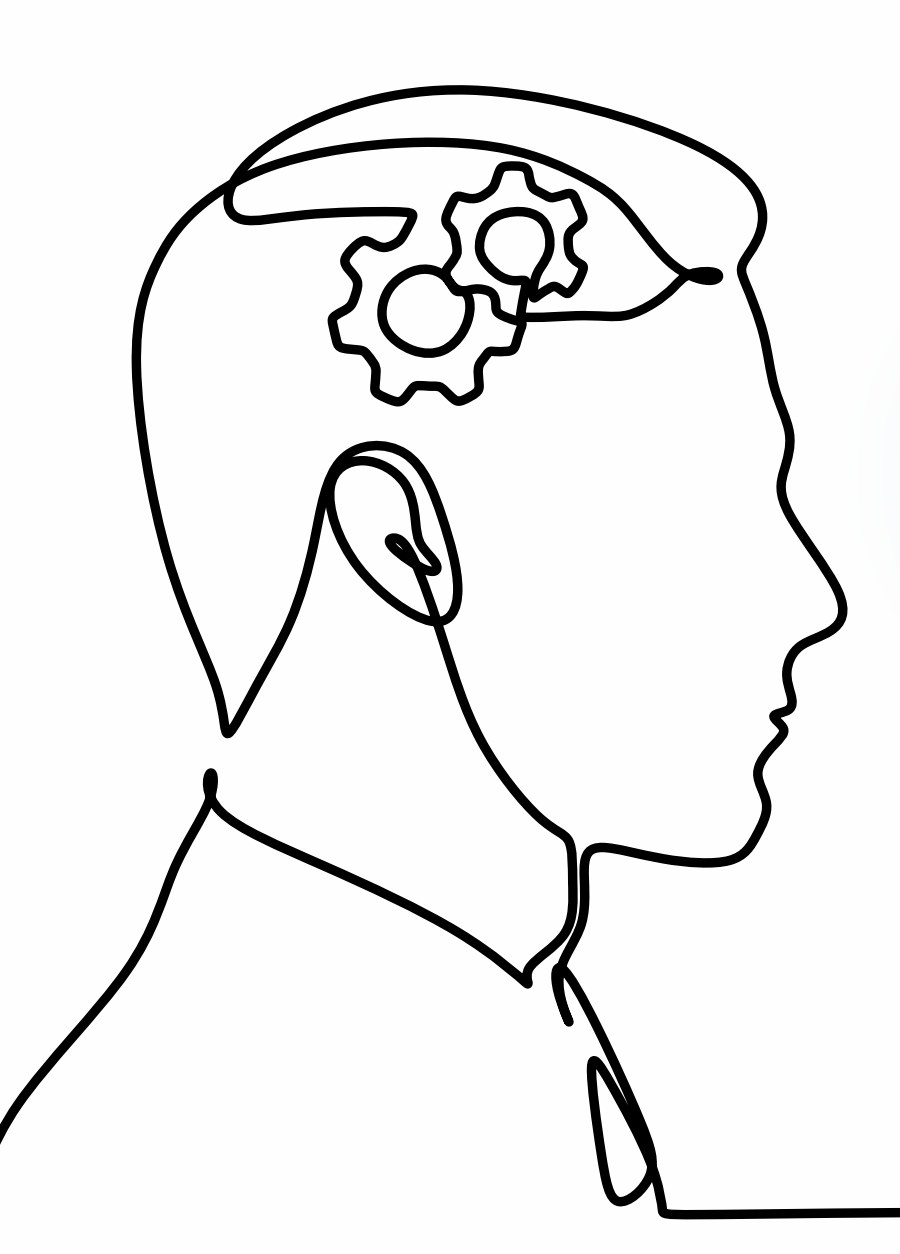

## ผู้ดูแลระบบส่วนงาน

## เพิ่มข้อมูลผู้ประเมิน

## ตรวจสอบข้อมูลการประเมิน

### ติดตามการประเมิน

คลิกเมนู หรือ คลิกไอคอน "ส่วนผู้ดูแลระบบสายสนับสนุน" เพื่อบริหารจัดการง้อมูลการประเมิน

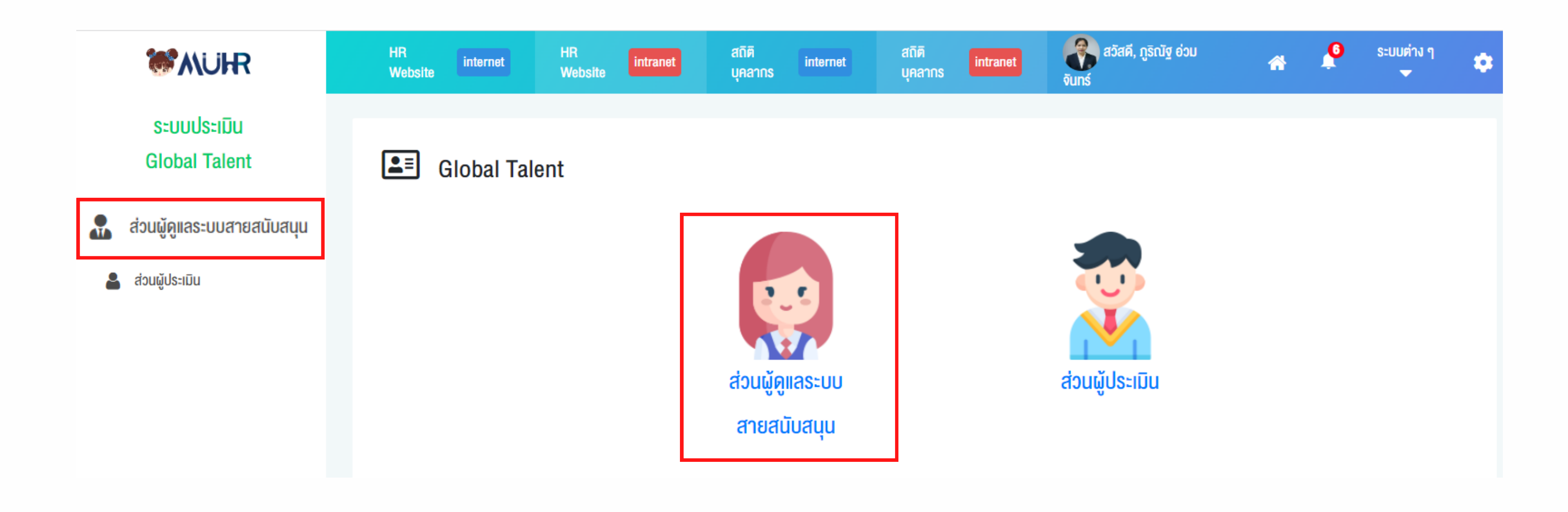

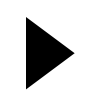

5

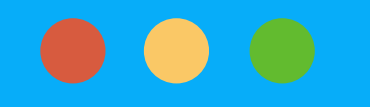

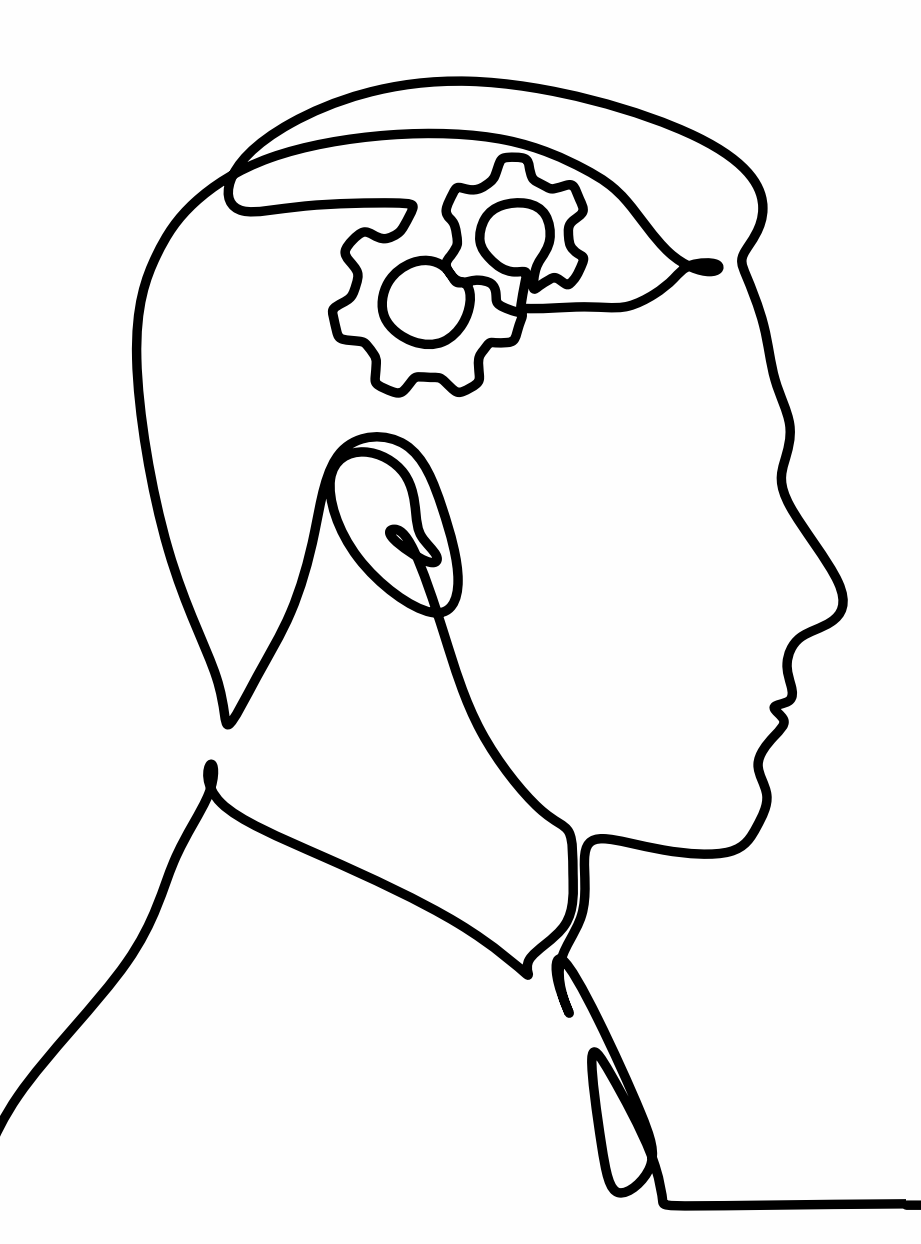

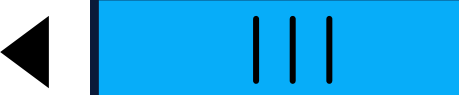

### Q 上 公

## ระยะเวลาดำเนินการ

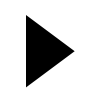

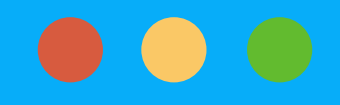

## 1. ระยะเวลาดำเนินการ

### 1.1 คลิกเมนู "ระยะเวลาดำเนินการ" จะแสดงช่วงเวลาการเตรียมง้อมูลการประเมิน และช่วงเวลาการประเมิน

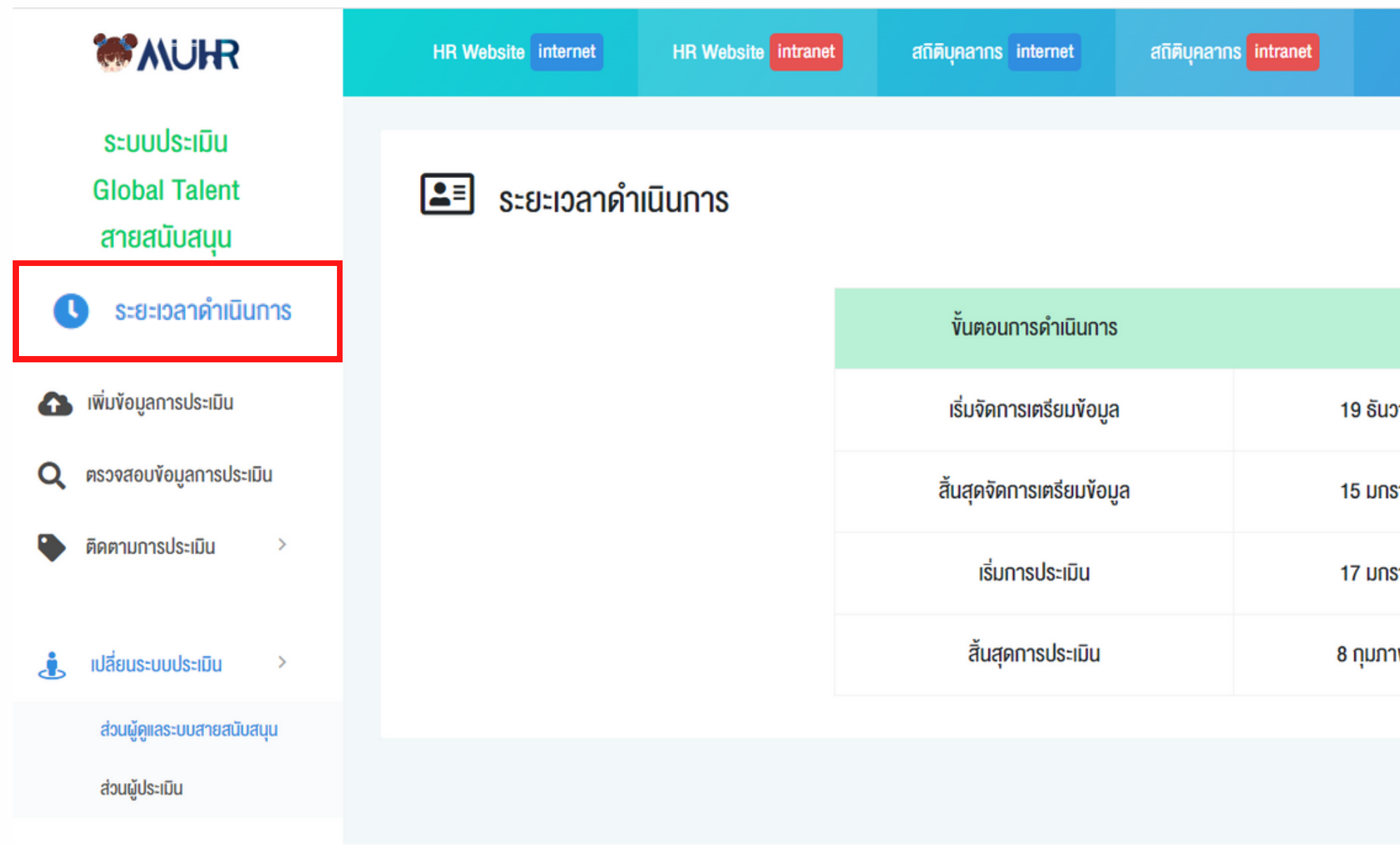

| สวัสดี, ภูริณัฐ  | อ่วมจันทร์ | * | • | ຣະບບຕ່ານ ໆ 🔫 | ٠ |
|------------------|------------|---|---|--------------|---|
|                  |            |   |   |              |   |
|                  |            |   |   |              |   |
| จับที่           |            |   |   |              |   |
| Jun              |            |   |   |              |   |
| วาคม พ.ศ. 2565   |            |   |   |              |   |
| ราคม พ.ศ. 2566   |            |   |   |              |   |
| ราคม พ.ศ. 2566   |            |   |   |              |   |
| าพันธ์ พ.ศ. 2566 |            |   |   |              |   |
|                  |            |   |   |              |   |
|                  |            |   |   |              |   |

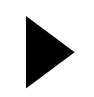

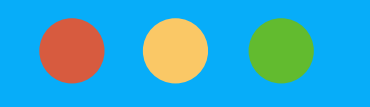

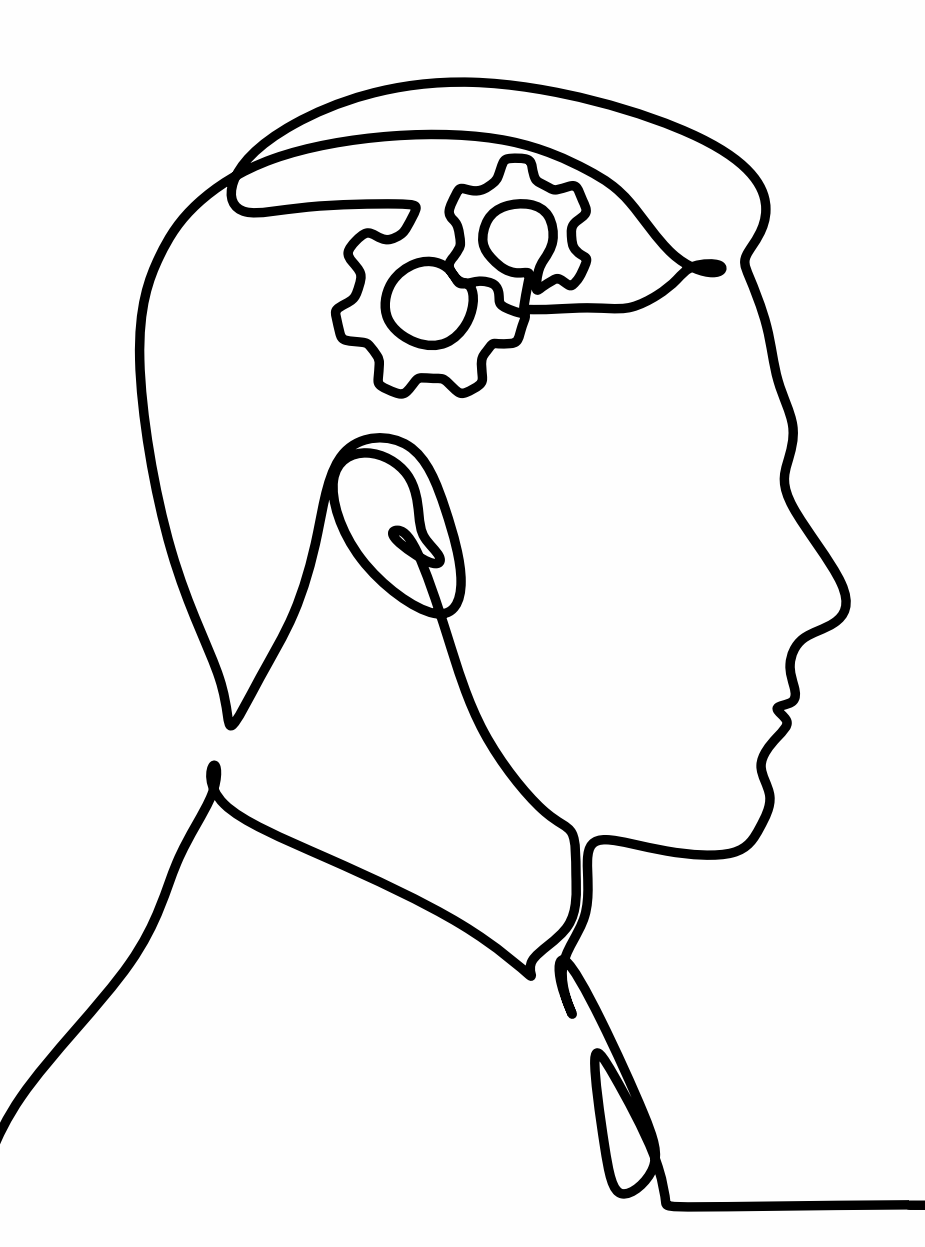

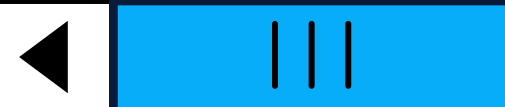

### € Q

## การเพิ่มง้อมูลการประเมิน

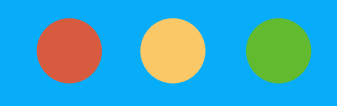

## 2. การเพิ่มง้อมูลการประเมิน

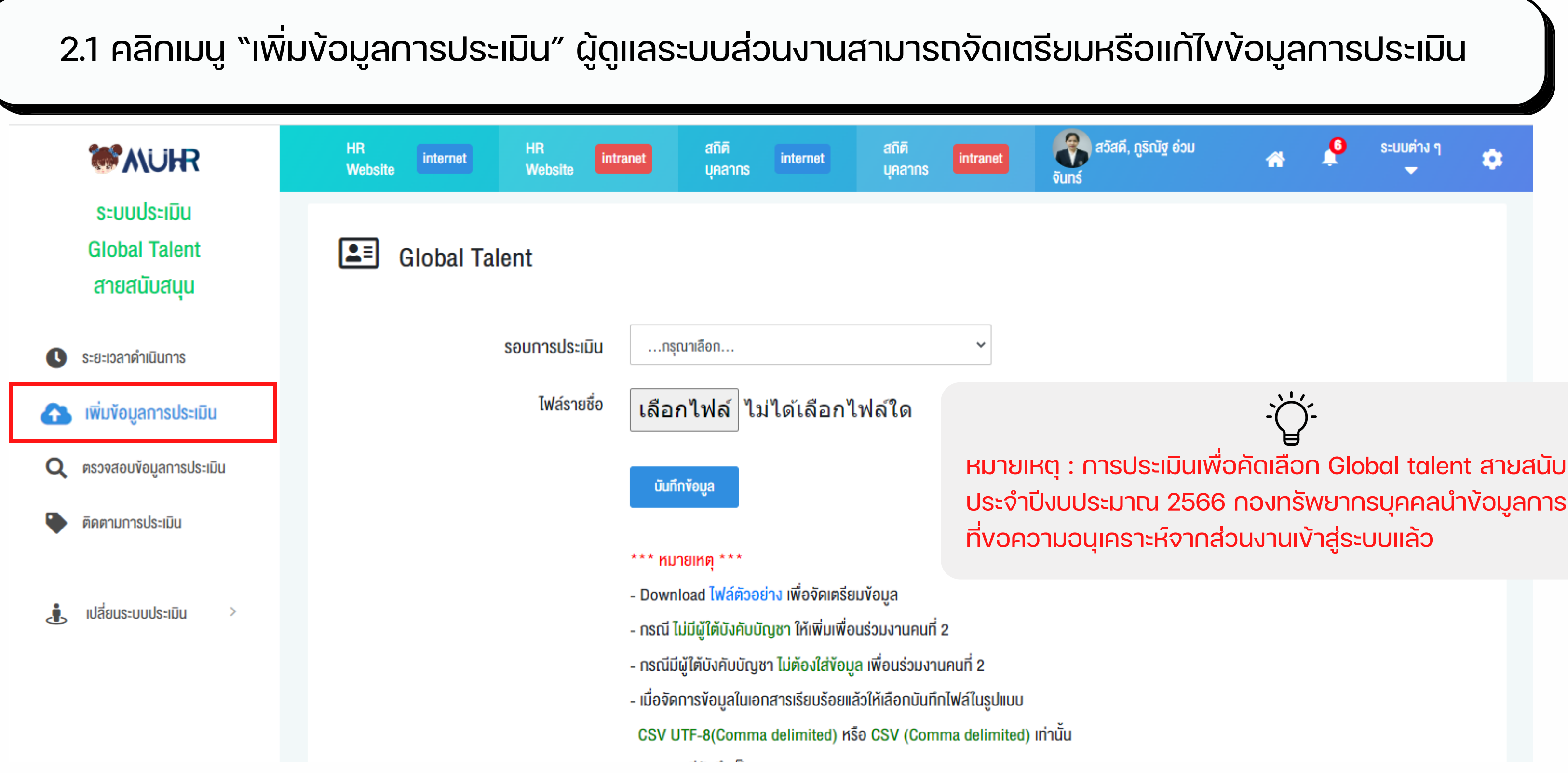

หมายเหตุ : การประเมินเพื่อคัดเลือก Global talent สายสนับสนุน ประจำปีงบประมาณ 2566 กองทรัพยากรบุคคลนำง้อมูลการประเมิน

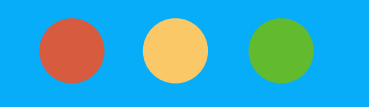

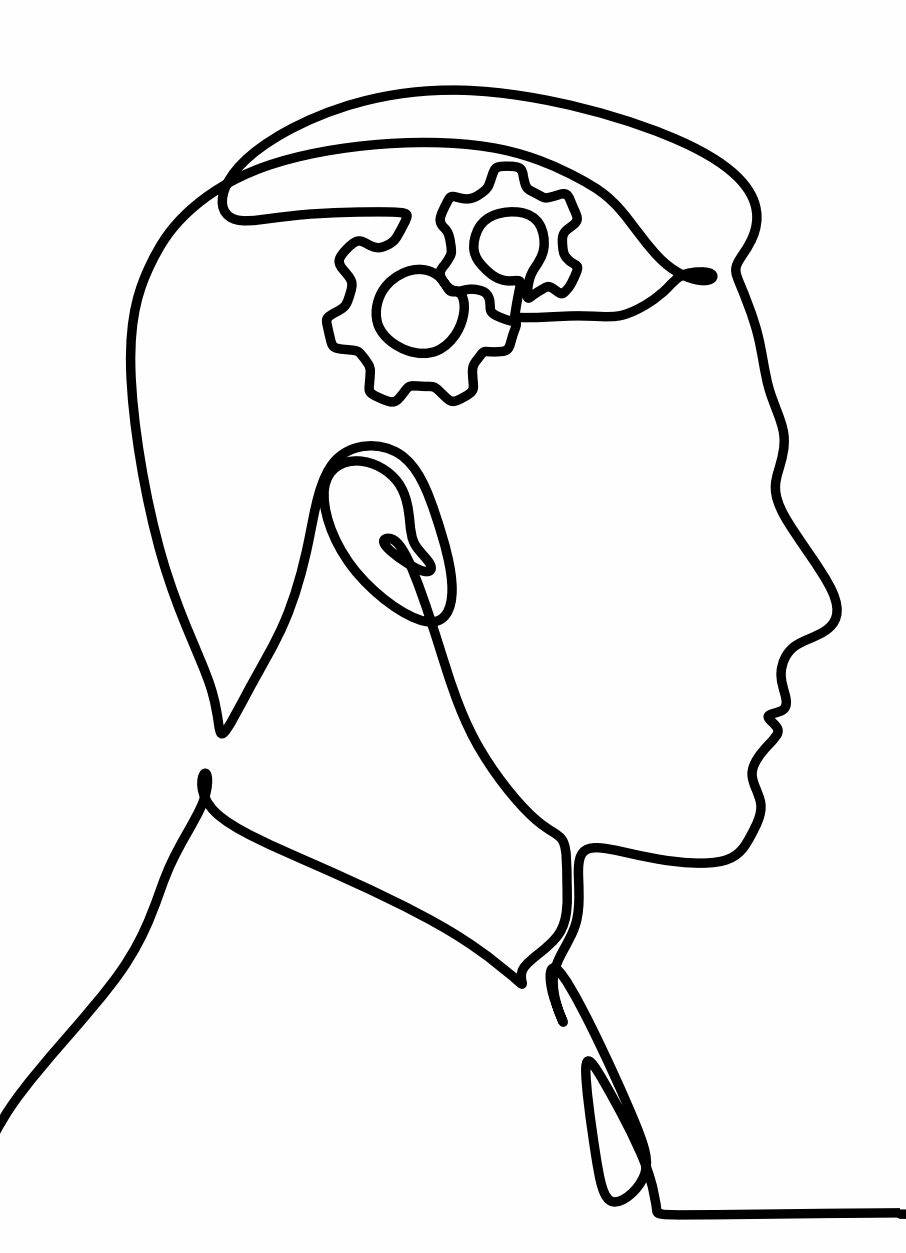

## การตรวจสอบง้อมูลการประเมิน

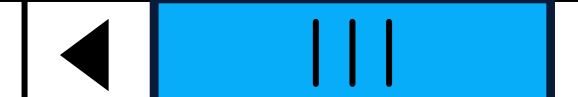

### Q 上 公

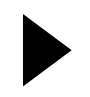

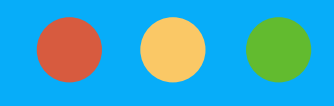

## 3. การตรวจสอบง้อมูลการประเมิน

 3.1 คลิกเมนู "ตรวจสอบง้อมูลการประเมิน" ผู้ดูแลระบบส่วนงานสามาร งองง้อมูลการประเมิน ภายหลังจากนำง้อมูลการประเมินเง้าระบบแ
 3.2 เลือกง้อมูลที่ต้องการตรวจสอบ ได้แก่ (1) รอบปีงบประมาณ (2) ส่ และคลิก "ตรวจสอบ"

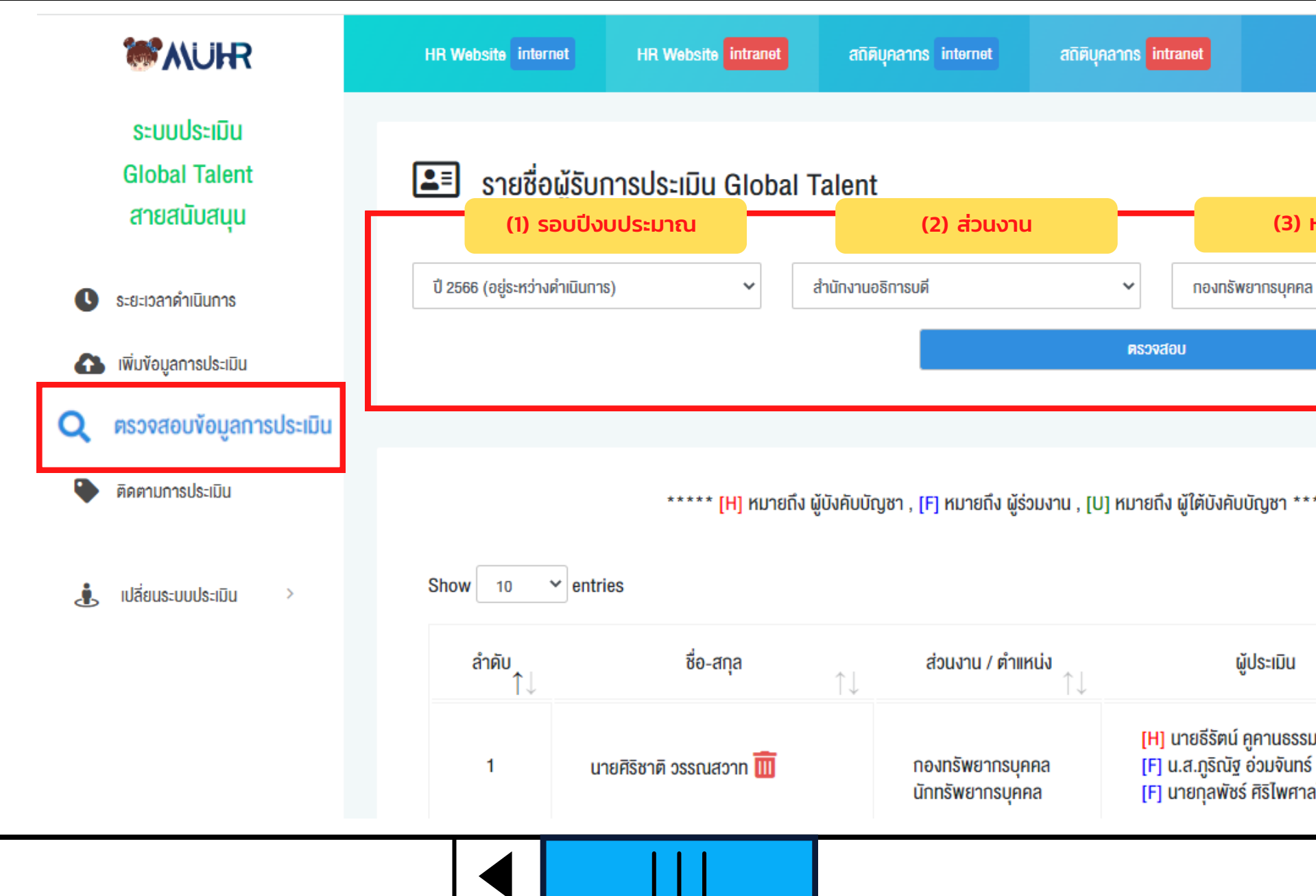

### Q 步 公

| รถตรวจสอบความถูกต้อง<br>เล้ว<br>ร่วนงาน (3) หน่วยงาน (4) ตำแหน่ง |                                              |                                     |                       |                       |   |  |  |  |
|------------------------------------------------------------------|----------------------------------------------|-------------------------------------|-----------------------|-----------------------|---|--|--|--|
|                                                                  | เวัสดี, ภูริณัฐ อ่ว                          | บบจันทร์ 倄                          | .0                    | ຣະບບຕ່ານ ໆ 🔻          | ٠ |  |  |  |
| หน่วยงาน                                                         |                                              | (4)                                 | ตำแหน่ง               |                       | _ |  |  |  |
| a                                                                | ~                                            | <b>ກຸ</b> ກສຳແหน่ง                  |                       |                       | • |  |  |  |
|                                                                  |                                              |                                     |                       |                       |   |  |  |  |
| ***                                                              |                                              | Search:                             |                       |                       |   |  |  |  |
| $\uparrow \downarrow$                                            | ปี : ស                                       | ia PA : สมรรถนะ                     | $\uparrow \downarrow$ | $\uparrow \downarrow$ |   |  |  |  |
| รมทัศน์<br>ร์<br>เลโสภา                                          | 2565 : 69.00<br>2564 : 70.00<br>2563 : 65.00 | 0 : 15.00<br>0 : 15.00<br>0 : 15.00 |                       |                       |   |  |  |  |

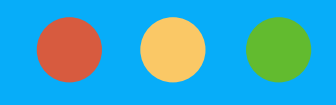

## 3. การตรวจสอบง้อมูลการประเมิน

3.3 ผู้ดูแลระบบส่วนงานตรวจสอบง้อมูลการประเมิน ดังนี้

- (1) ง้อมูลผู้รับการประเมิน ได้แก่ ซื่อ-สกุล ส่วนงาน/ตำแหน่ง
- (2) ง้อมูลผู้ประเมิน ได้แก่ ซื่อ-สกุล, [H] ผู้บังคับบัญชา [F] ผู้ร่วมงาน [U] ผู้ใต้บังคับบัญชา
- (3) ผลก<sup>้</sup>าร<sup>ั</sup>้ปฏิบัติงานย้อนหลัง 3 ปี ได้แก่ รอบการประเมิน : คะแนนผลงาน : คะแนนสมรรถนะหลัก

| Show 10 💊       | entries                     |                                      | 2                                                                                            | 3 Search:                                                            |                       |
|-----------------|-----------------------------|--------------------------------------|----------------------------------------------------------------------------------------------|----------------------------------------------------------------------|-----------------------|
| ลำดับ<br>↑↓     | ชื่อ-สกุล                   | ส่วนงาน / ตำแหน่ง<br>↑↓              | <mark>ผู้ประเมิน</mark><br>↑↓                                                                | ปี : ผล PA : สมรรถนะ<br>↑                                            | $\uparrow \downarrow$ |
| 1               | นายศิริชาติ วรรณสวาท 🎹      | กองทรัพยากรบุคคล<br>นักทรัพยากรบุคคล | [H] นายธีรัตน์ คูคานธรรมทัศน์<br>[F] น.ส.ภูริณัฐ อ่วมจันทร์<br>[F] นายกุลพัชร์ ศิริไพศาลโสภา | 2565 : 69.00 : 15.00<br>2564 : 70.00 : 15.00<br>2563 : 65.00 : 15.00 | $\supset$             |
| 2               | นายธีรัตน์ คูคานธรรมทัศน์ 🛄 | กองทรัพยากรบุคคล<br>นักทรัพยากรบุคคล | [H] นางเกศินี ชาวนา<br>[U] น.ส.ภูริณัฐ อ่วมจันทร์<br>[F] น.ส.นัสธิดา บุบผา                   | 2565 : 72.00 : 18.00<br>2564 : 70.00 : 15.00<br>2563 : 72.00 : 18.00 | $\supset$             |
| 3               | น.ส.ฟ้าใส ทองอยู่ 🔟         | กองทรัพยากรบุคคล<br>นักทรัพยากรบุคคล | [H] น.ส.ภูริณัฐ อ่วมจันทร์<br>[F] น.ส.ปรีเมท เดชงุน<br>[F] น.ส.ทันยารัตน์ ธนะสันต์           | 2565 : 59.00 : 10.00<br>2564 : 63.00 : 10.00<br>2563 : 60.00 : 10.00 | Ð                     |
| howing 1 to 3 o | f 3 entries                 |                                      |                                                                                              | Pre /ious 1                                                          | Next                  |

## 3. การตรวจสอบง้อมูลการประเมิน

| 3.4 เ<br>จะแล                    | กรณีผู้ดูแ<br>{ดงหน้าต่  | ลระบบส่วเ<br>างจัดการงั   | มงานต้องท<br>้อมูลผู้ประ | าารแ<br>เมินเ                | ท้ไงง้อม<br>มื่อแก้ไง | มูลกาะ<br>/ง้อมูล                     | ຣປຣະເມັ<br>ລາເລ້ວໃห        | น ให้ศ<br>รัคลิก | าลิก "รูปดินส<br>"บันทึกง้อมูล                                       | ິວ"<br>ล" |              |    |
|----------------------------------|--------------------------|---------------------------|--------------------------|------------------------------|-----------------------|---------------------------------------|----------------------------|------------------|----------------------------------------------------------------------|-----------|--------------|----|
| <b>MUR</b>                       |                          | t HR Website intranet     |                          | <b>600</b>                   | 100000                |                                       | _                          |                  | 条 สวัสดี, ภูริณัฐ อ่วมจันทร์ 🛛 🐐                                     | <b>.</b>  | ระบบต่าง ๆ 🔫 | \$ |
| 🕓 ระยะเวลาคำเนินการ              | ปี 2566 (อยู่ระหว่างค่ำเ | นินการ)                   | จัดการข้อมูลผู้ประเมิน   |                              |                       |                                       | ×<br>яа                    |                  | <ul> <li>ทุกคำแหน่ง</li> </ul>                                       |           | ×            |    |
| 🚹 เพิ่มข้อมูลการประเมิน          |                          | 2                         | PA ปี 2565 ผลงาน :       | 69.00                        | สมรรถนะหลัก :         | 15.00                                 |                            |                  |                                                                      |           |              |    |
| <b>Q</b> ครวงสอบข้อมูลการประเมิน |                          |                           | PA ปี 2564 ผลงาน :       | 70.00                        | สมรรถนะหลัก :         | 15.00                                 |                            |                  |                                                                      |           |              |    |
| 🗣 ดิดตามการประเมิน               |                          | ***** [H] r               | PA ปี 2563 ผลงาน :       | 65.00                        | สมรรถนะหลัก :         | 15.00                                 |                            |                  |                                                                      |           |              |    |
| 🗼 เปลี่ยนระบบประเมิน >           | Show 10 🗸                | entries                   | ผู้บังคับบัญชา :         | ธีรัตน์ คูคาเ                | เธรรมทัศน์            |                                       |                            |                  | Search:                                                              |           |              |    |
|                                  | ลำดับ<br>↑↓              | ชื่อ-สกุล                 | เพื่อนร่วมงาน:           | ภูริณัฐ อ่วม                 | จันทร์                |                                       | ະເນັບ                      | ↑↓               | ปี : พล PA : สมรรถนะ                                                 | ↑↓        | ↑↓           |    |
|                                  | 1                        | แายสิริหาติ ารรถเสาาท 🎹   | ผู้ใต้บังคับบัญชา :      |                              |                       |                                       | รมทัศน์<br>าร์             |                  | 2565 : 69.00 : 15.00<br>2564 : 70.00 : 15.00                         | ſ         |              |    |
|                                  |                          |                           | เพื่อนร่วมงาน 2 :        | กุลพัชร์ ศิรี                | ัพศาลโสภา             |                                       | าลโสภา                     |                  | 2563 : 65.00 : 15.00                                                 |           |              |    |
|                                  | 2                        | นายธีรัตน์ คูคานธรรมทัศน์ |                          |                              | 7.                    |                                       | nś                         |                  | 2565 : 72.00 : 18.00<br>2564 : 70.00 : 15.00<br>2563 : 72.00 : 18.00 |           |              |    |
|                                  | 3                        | น.ส.ฟ้าใส ทองอยู่ 🎹       | na<br>Ŭn                 | งทรัพยากรบุเ<br>เทรัพยากรบุค | ากล<br>กล             | (F) น.ส.ปรีเมท เศ<br>(F) น.ส.กันยารัต | าร<br>าชขุน<br>น์ ธนะสันต์ |                  | 2565 : 59.00 : 10.00<br>2564 : 63.00 : 10.00<br>2563 : 60.00 : 10.00 |           |              |    |

Qと公

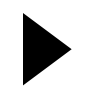

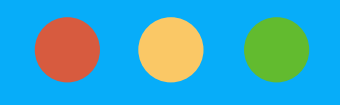

## 3. การตรวจสอบง้อมูลการประเมิน

3.5 เมื่อระบบสิ้นสุดระยะเวลาการจัดเตรียมง้อมูล ในหน้าตรว จะไม่ปรากฏง้อมูลผลการปฏิบัติงานย้อนหลัง 3 ปี ได้แก่ รอบการประเมิน : แต่จะปรากฏง้อความว่า " บันทึกง้อมูลแล้

|                                                                                                   | HR Website internet               | HR Website intranet                                             | สถิติบุคลากร interne               | t สถิติบุคลากร intranet                                                                           |                                                                                                    | 🚷 สวัสคี, ภูริณัฐ ย่วมจั   | inś 🕋   | 🔎 ຣະບບຕ່ານ ໆ 🚽 |
|---------------------------------------------------------------------------------------------------|-----------------------------------|-----------------------------------------------------------------|------------------------------------|---------------------------------------------------------------------------------------------------|----------------------------------------------------------------------------------------------------|----------------------------|---------|----------------|
| ระบบบระเมน<br>Global Talent<br>สายสนับสนุน                                                        | 💵 รายชื่อผู้รั                    | ับการประเมิน Global T                                           | alent                              |                                                                                                   |                                                                                                    |                            |         |                |
| ระยะเวลาดำเนินการ                                                                                 | ปี 2566 (อยู่ระหว่างค่ำเนิเ       | unns) 🗸                                                         | ส่ำนักงานอธิการบคี                 |                                                                                                   | <ul> <li>✓</li> <li>ทุกภาควิชา/กอง</li> </ul>                                                                                      | 🗸 กุกคำแหน                 | ia      |                |
| เพิ่มข้อมูลการประเมิน                                                                             |                                   |                                                                 |                                    |                                                                                                   | ศรวจสอบ                                                                                                    |                            |         |                |
|                                                                                                   |                                   |                                                                 |                                    |                                                                                                   |                                                                                                    |                            |         |                |
| ตรวจสอบข้อมูลการประเมิน                                                                           |                                   |                                                                 |                                    |                                                                                                   |                                                                                                    |                            |         |                |
| ตรวงสอบข้อมูลการประเมิน<br>ดิดตามการประเมิน >                                                     |                                   | ***** [H] หมาย                                                  | ยถึง ผู้บังคับบัญชา , [F] หเ       | มายถึง ผู้ร่วมงาน , [U] หมายถึง ผู้ไ                                                              | ต้บังคับบัญชา *****                                                                                                    |                            |         |                |
| ตรวจสอบข้อมูลการประเมิน<br>ดิดตามการประเมิน ><br>, เปลี่ยนระบบประเมิน >                           | Show 10 🗸 6                       | ***** (H) หมาย<br>ntries                                        | ยถึง ผู้บังคับบัญชา , [F] หเ       | มายถึง ผู้ร่วมงาน , [U] หมายถึง ผู้ไ                                                              | ได้บังคับบัญชา *****                                                                                                    |                            | Search: |                |
| <ul> <li>ตรวงสอบข้อมูลการประเมิน</li> <li>ติดตามการประเมิน</li> <li>เปลี่ยนระบบประเมิน</li> </ul> | Show <u>10</u> ✔ e<br>ลำคับ<br>↑↓ | ***** (H) หมาย<br>ntries<br>ชื่อ-สกุล                           | ยถึง ผู้บังคับบัญชา , [F] หเ       | มายถึง ผู้ร่วมงาน , [U] หมายถึง ผู้ไ<br>ส่วนงาน / ตำแหน่ง<br>↑↓                                   | ใต้บังคับบัญชา *****<br>ผู้ประเมิน                                                                                                 | Ū:ω                        | Search: | <br>↑↓ ↑.      |
| <ul> <li>ตรวงสอบขัอมูลการประเมิน</li> <li>ติดตามการประเมิน</li> <li>เปลี่ยนระบบประเมิน</li> </ul> | Show 10 ❤ e<br>ຄຳຄັບ<br>↑↓<br>1   | ***** (H) หมาย<br>ntries<br>ชื่อ-สกุล<br>นายศิริชาติ วรรณสวาท 🋅 | ยถึง ผู้บังคับบัญชา , [F] หเ<br>↑↓ | มายถึง ผู้ร่วมงาน , [U] หมายถึง ผู้ไ<br>ส่วนงาน / ตำแหน่ง<br>กองทรัพยากรบุคคล<br>นักทรัพยากรบุคคล | ใต้บังคับบัญชา *****<br>ผู้ประเมิน<br>[H] นายธีรัตน์ คูคานธรรมทัศน์<br>[F] น.ส.ภูริณัฐ อ่วมจันทร์<br>[F] นายกุลพัชร์ ศิริไพศาลโสภา | ปี : ผ<br>วันทึกข้อมูลแล้ว | Search: | ↑J ↑,          |

### Q 步 公

| วจสอบง้อมูลการประเมิน           |
|---------------------------------|
| ะ คะแนนผลงาน : คะแนนสมรรถนะหลัก |
| ล้อ "                           |

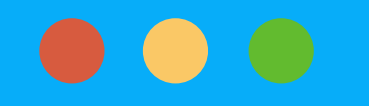

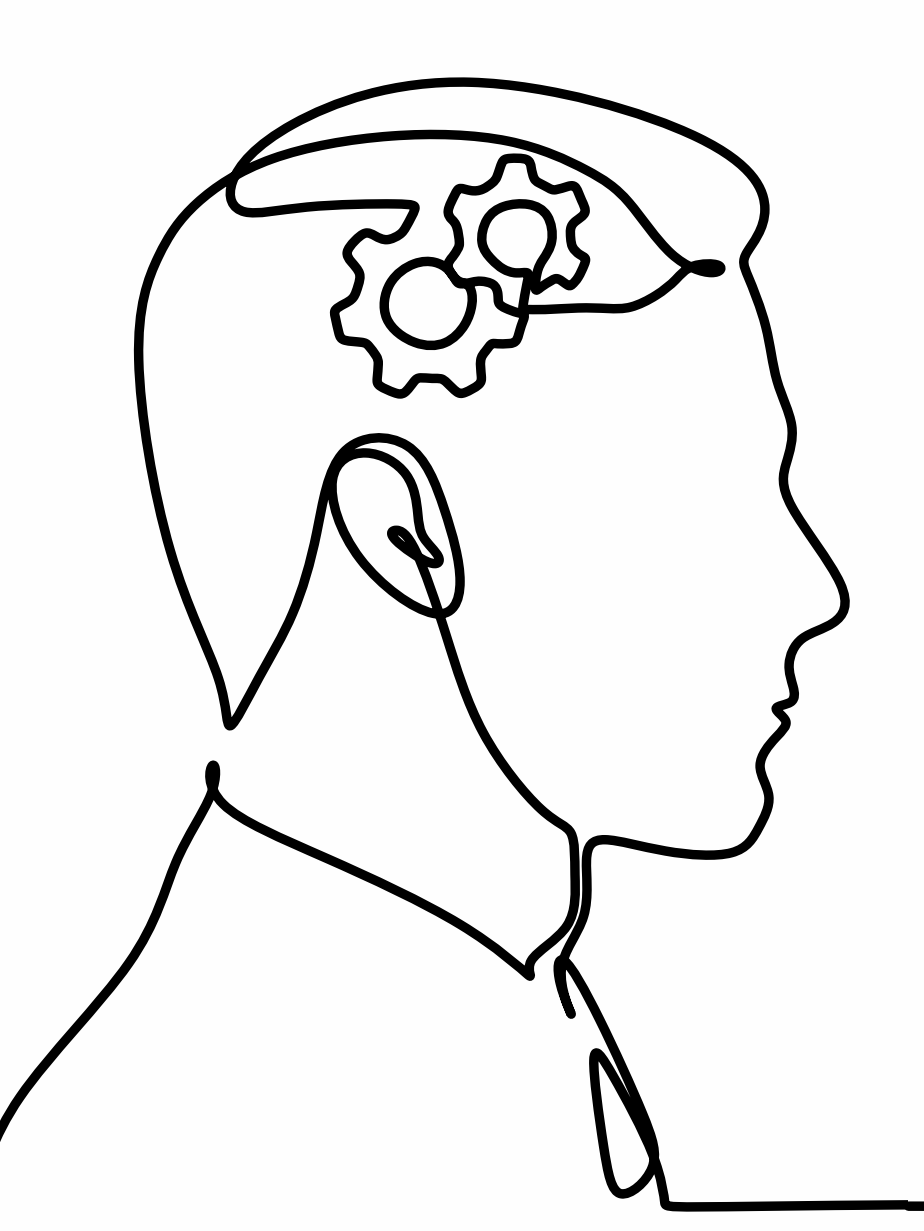

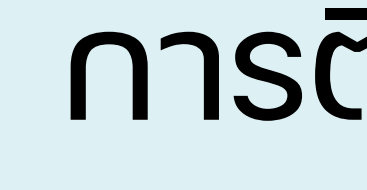

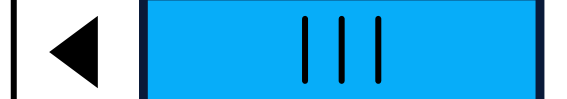

### QF

## การติดตามการประเมิน

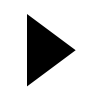

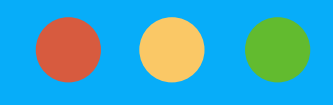

## 4. การติดตามการประเมิน

| 4.1                                         | คลิกเมนู "ติดตามการประเมิน" ผู้ดูแลระบบ<br>ทั้งที่ประเมินแล้วแล | มส่วนงานสามารถติดต<br>เะยังไม่ได้ประเมิน | ามสถานะการประเมิน                            |
|---------------------------------------------|-----------------------------------------------------------------|------------------------------------------|----------------------------------------------|
| ระบบประเมิน<br>Global Talent<br>สายสนับสนุน | 💵 ติดตามผู้ประเมิน 🔀                                            |                                          |                                              |
| 🕔 ระยะเวลาดำเนินการ                         | ปี 2566 (อยู่ระหว่างตำเนินการ) 🗸 สำนักงานอธิการบดี              | 🗸 กองทรัพยากรบุคคล                       | 🗸 นักทรัพยากรบุคคล 🗸                         |
| 🚹 เพิ่มข้อมูลการประเมิน                     | สถานะการประเมิน 💿 ทั้งหมด                                       | 🔿 ยังไม่ได้ประเมิน                       | 🔿 ประเมินแล้ว                                |
| <b>Q</b> ตรวจสอบข้อมูลการประเมิน            |                                                                 | ตรวจส์อบ                                 |                                              |
| 🔍 ติดตามการประเมิน                          |                                                                 |                                          |                                              |
| ติดตามผู้ประเมิน                            | Show 10 V entries                                               |                                          | Search:                                      |
| ติดตามการประเมินตนเอง                       | ลำดับ ผู้ประเมิน                                                | ส่วนงาน                                  | ผู้รับการประเมิน / สถานะการประเมิน           |
| ปลี่ยนระบบประเมิน                           | I ↓<br>1 น.ส.กันยารัตน์ ธนะสันต์ 🔗                              | ↓ ↓ noงทรัพยากรบุคคล                     | ี่ ↓<br>น.ส.ฟ้าใส ทองอยู่ (ยังไม่ได้ประเมิน) |

### Q 步 公

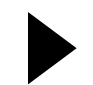

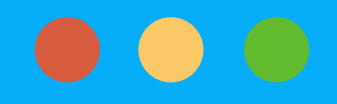

## 4. การติดตามผู้ประเมิน

4.2 กรณีติดตามผู้ประเมิน ให้คลิก "ติดตามผู้ประเมิน" เลือกง้อมูลที่ต้องการตรวจสอบ ได้แก่ (1) รอบปีงบประมาณ (2) ส่วน<sup>ั</sup>่งาน (3) หน่วยงาน (4) ต่ำแหน่ง และเลือกสต<sup>้</sup>านะการประเมิน จากนั้นคลิก "ตรวจสอบ" หากต้องการ Export ง้อมูลการติดตามผู้ประเมินเป็นไฟล์ Excel ให้คลิกไอคอนรูป 🔀

| ระบบประเมิน<br>Global Talent<br>สายสนับสนุน | (1) รอบปีงบประเ<br>สิติดตามผู้ประเมิน | ມາณ (2<br>]                                                    | ) ส่วนงาน        | (3) หน่วยงาน      | (4) ตำแหน่ง                                       |
|---------------------------------------------|---------------------------------------|----------------------------------------------------------------|------------------|-------------------|---------------------------------------------------|
| 🕓 ระยะเวลาดำเนินการ                         | ปี 2566 (อยู่ระหว่างคำเนินการ)        | <ul> <li>สำนักงานอธิการบดี</li> <li>สถานะการประเมิน</li> </ul> | • กะ             | องกรัพยากรบุคคล   | <ul> <li>นักกรัพยากรบุคคล</li> <li>รัก</li> </ul> |
| 🚯 เพิ่มข้อมูลการประเมิน                     |                                       |                                                                |                  |                   |                                                   |
| <b>Q</b> ตรวจสอบข้อมูลการประเมิน            |                                       |                                                                | ตรวจสอบ          |                   |                                                   |
| 😜 ติดตามการประเมิน >                        |                                       |                                                                |                  |                   |                                                   |
| ติดตามผู้ประเมิน                            | Show 10 🗸 entries                     |                                                                |                  |                   | Search:                                           |
| คิดตามการประเมินคนเอง                       | ດໍາດັບ                                | กับโด-เมิน                                                     | đau.             | 1011              | น้อันออกปละเป็น / สออป-ออกปละเป็น                 |
|                                             | annu<br>↑↓                            | พู้กระเทท                                                      | ↓↓               | ↑↓                | พูธิอากรอระเมน / สถานะการอระเมน                   |
| 🤹 ເປລີ່ຍນຣະບບປຣະເມັນ >                      | 1 ប.ส.ทั                              | กันยารัตน์ ธนะสันต์ 🔗                                          | กองทรัพยากรบุคคล | น.ส.ฟ้าใส ทองอยู่ | (ยังไม่ได้ประเมิน)                                |
|                                             | 2 นายกุ                               | าุลพัชร์ ศิริไพศาลโสภา 🔗                                       | กองทรัพยากรบุคคล | นายศิริชาติ วรรณ  | สวาท (ประเมินแล้ว)                                |

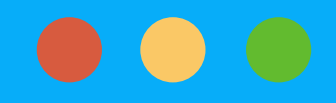

## 4. การติดตามผู้ประเมิน

### 4.3 กรณีผู้ประเมินเป็นบุคลากรซาวต่างประเทศ ให้ผู้ดูแลระบบส่วนงานส่ง Link หน้าการประเมิน Potential Factor (ภาษาอังกฤษ) โดยคลิก "รูป Link"

| 💵 รายชื่อผู้รับกา              | ารประเมิน Global Talent     |                       |                    |                           |                  |                       |
|--------------------------------|-----------------------------|-----------------------|--------------------|---------------------------|------------------|-----------------------|
| ปี 2566 (อยู่ระหว่างคำเนินการ) | 🗸 สำนักงานอธิการบร          | ă                     | 🗸 กองทรัพยากรบุคคล | ~                         | ทั้งหมด          | ~                     |
|                                | สถานะการประเมิน             | 🔍 ทั้งหมด             | 🔿 ยังไม่ได้ประเมิน | 🔿 ປຣະເນັນແລ້ວ             |                  |                       |
|                                |                             |                       | ศรวจสอบ            |                           |                  |                       |
|                                |                             |                       |                    |                           |                  |                       |
| Show 10 v entries              | ;                           |                       |                    |                           | Search:          |                       |
| ลำดับ<br>↑↓                    | ผู้ประเมิน                  | $\uparrow \downarrow$ | ส่วนงาน            | $\uparrow \downarrow$     | ผู้รับการประเมิน | $\uparrow \downarrow$ |
| 1                              | น.ส.กันยารัตน์ ธนะสันต์ 🔗   |                       | กองทรัพยากรบุคคล   | น.ส.ฟ้าใส ทองอยู่ (ยังไม่ | ม่ได้ประเมิน)    |                       |
| 2                              | นายกุลพัชร์ ศิริไพศาลโสภา 🔗 |                       | กองทรัพยากรบุคคล   | นายศิริชาติ วรรณสวาท      | (ประเมินแล้ว)    |                       |
| 3                              | นายธีรัตน์ คูคานธรรมทัศน์ 🔗 |                       | กองทรัพยากรบุคคล   | นายศิริชาติ วรรณสวาท      | (ประเมินแล้ว)    |                       |

 $\blacksquare$ 

### Q 步 公

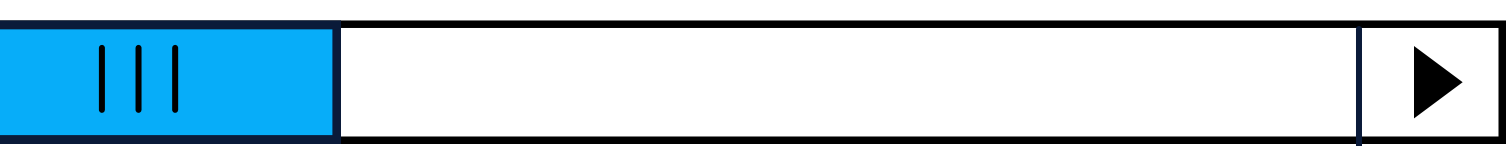

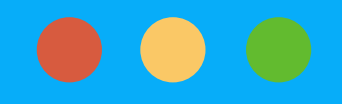

## 4. การติดตามผู้ประเมิน

4.4 ผู้ดูแลระบบส่วนงานคัดลอก URL ที่หน้ารายการที่ต้องประเมินและส่งให้กับผู้ประเมินซาวต่างประเทศ ทาง E-mail ซึ่ง URL ดังกล่าว ผู้ประเมินสามารถคลิก "รูปดินสอ" และเง้าสู่หน้าปร<sup>้</sup>ะเมิน Potential Factor ได้ โดยไม่ต้อง Log in ในระบบ HR-connect

| → C 🔒 muhr.mahidol.ac.th,<br>รดหมาย - phurinat.u 🌒 ส่วนงาน - Mah | /talents/support/main_survey.php?p=QUERFcKhkTNxWbZBzdVFWeSREVw<br>nidol U 💿 Intranet 💿 กองหรังหมากรบุตตล ม 🎯 Scholarship System 💩 | p0RO1EbHRGM3VVYSJFRUBnTI5UTs12UwcXVhBjUERFcGZkTNx2RkBzdVFmU<br>ต่าใช้ล่ามเรรมประเทศ   🜔 ดาวน์โหลด มีอวาดปฏ้ 📀 Search results for P 🍲 Pro | USREVwJFSO1EbXVF 🗟 🤨 📩 🤹 | 🔶 C 🔒 muhr.mahidol.ac.th/talents/support/survey_en.php?m=gTSZ1U&a=0ADZ⊤=QUERFcKhkTNxWbZBzdVFWeSREVwp0RO1EbHRGM3VVYSJFRUBnTI5UTs12UwcXVhBjUERFcGZkTNx2RkBzdVFmUSR Q 🖄 🎓 🎓 🔲 ดี<br>สหมาย - phurinat.u 💿 ส่วนนาน - Mahidol U o Intranet 💿 กองหลักมากรบุตตล ม o Scholarship System 🍐 ต่าใช้จ่ายรายประเทศ [ 💿 ดาวน์โพลด มีอาวตปลู้ 📀 Search results for P 🍲 Process Vectors, Ph 🐠 Dashboard   MUx |
|------------------------------------------------------------------|----------------------------------------------------------------------------------------------------|----------------------------------------------------------------------------------------------------|--------------------------|----------------------------------------------------------------------------------------------------|
| <b>₩</b> ₩UHR                                                    | HR Website internet HR Website intranet                                                                                           | ระบบ HR Connect 🛛 🗠 สถิคิบุคลากร                                                                                                    |                          | 🐨 ि HR Website internet HR Website intranet s:uu HR Connect 🗠 वर्तेलेंप् nanns                                                                                                    |
| List you have to a                                               | hazzasza                                                                                                    |                                                                                                    |                          | You are evaluating Farsai Tongyoo                                                                                                    |
|                                                                  | 1556556U                                                                                                    |                                                                                                    |                          | Part 1 Potential Factors Assessment<br>Direction Select one response per row that corresponds to your evaluatee's working behaviors                                                                                                    |
| No                                                               | Name                                                                                                    | Status                                                                                                    |                          | Scoring Criteria<br>4 = Always behaved 76 – 100%                                                                                                    |
| 1                                                                | Farsai Tongyoo                                                                                                    | Not yet assessed                                                                                                    |                          | 3 = Often 51 - 75%<br>2 = Sometime 26 - 50%                                                                                                    |
|                                                                  |                                                                                                    |                                                                                                    |                          | 1 = Never/ Hardly Ever 0 – 25%                                                                                                    |
|                                                                  |                                                                                                    |                                                                                                    |                          | Potential Factors                                                                                                    |
|                                                                  |                                                                                                    |                                                                                                    |                          | 1 2 3 4                                                                                                    |
|                                                                  |                                                                                                    |                                                                                                    |                          | 1. Learning Agility : An ability to learn new skills and quickly adapt to new situations and also apply new knowledge and skills to work in order to o o o o                                                                                                    |

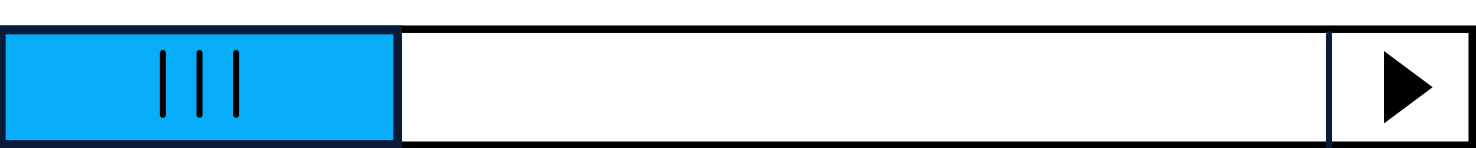

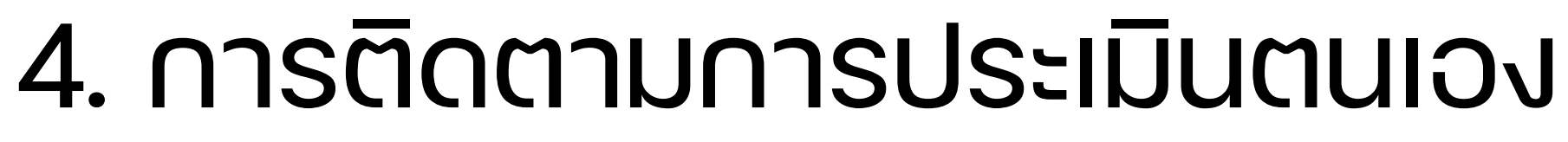

4.5 กรณีติดตามผู้รับการประเมิน ให้คลิก "ติดตามการประเมินตนเอง" เลือกง้อมูลที่ต้องการตรวจสอบ ได้แก่ (1) รอบปีงบประมาณ (2) ส่วนงาน (3) หน่วยงาน (4) ตำแหน่ง และเลือกสถานะการประเมิน จากนั้นคลิก "ตรวจสอบ" หากต้องการ Export ง้อมูลการติดตามผู้ประเมินเป็นไฟล์ Excel ให้คลิกไอคอนรูป 📘

| ระบบประเมิน<br>Global Talent                                                                                                   | (1) รอบปีงเ<br>โละ         | เรประเมินตนเอง 🔀              | (2) ส่วนงาน                      |     | (3) หน่วยง                                  | าน                 | (4) ตำแหน่ง      |  |
|----------------------------------------------------------------------------------------------------|----------------------------|-------------------------------|----------------------------------|-----|---------------------------------------------|--------------------|------------------|--|
| <ul> <li>สายสนับสนุน</li> <li>ระยะเวลาดำเนินการ</li> <li>เพิ่มข้อมูลการประเมิน</li> </ul>                                      | ปี 2566 (อยู่ระหว่างดำเนิน | เการ) ~ สำนักง<br>สถานะการประ | งานอธิการบดี<br>ะะเมิน © ทั้งหมด | • ( | กองทรัพยากรบุคคล<br>ว ยังไม่ได้ประเมิน<br>ม | `<br>⊂ ประเมินแล้ว | นักทรัพยากรบุคคล |  |
| ตรวจสอบข้อมูลการประเบิน                                                                                                    |                            |                               |                                  |     |                                             |                    |                  |  |
| <ul> <li>ตรวจสอบข้อมูลการประเมิน</li> <li>ติดตามการประเมิน</li> <li>ติดตามผู้ประเมิน</li> <li>ติดตามการประเมินตนเอง</li> </ul> | Show 10 v er               | ntries                        |                                  |     |                                             |                    | Search:          |  |

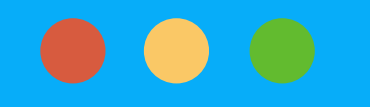

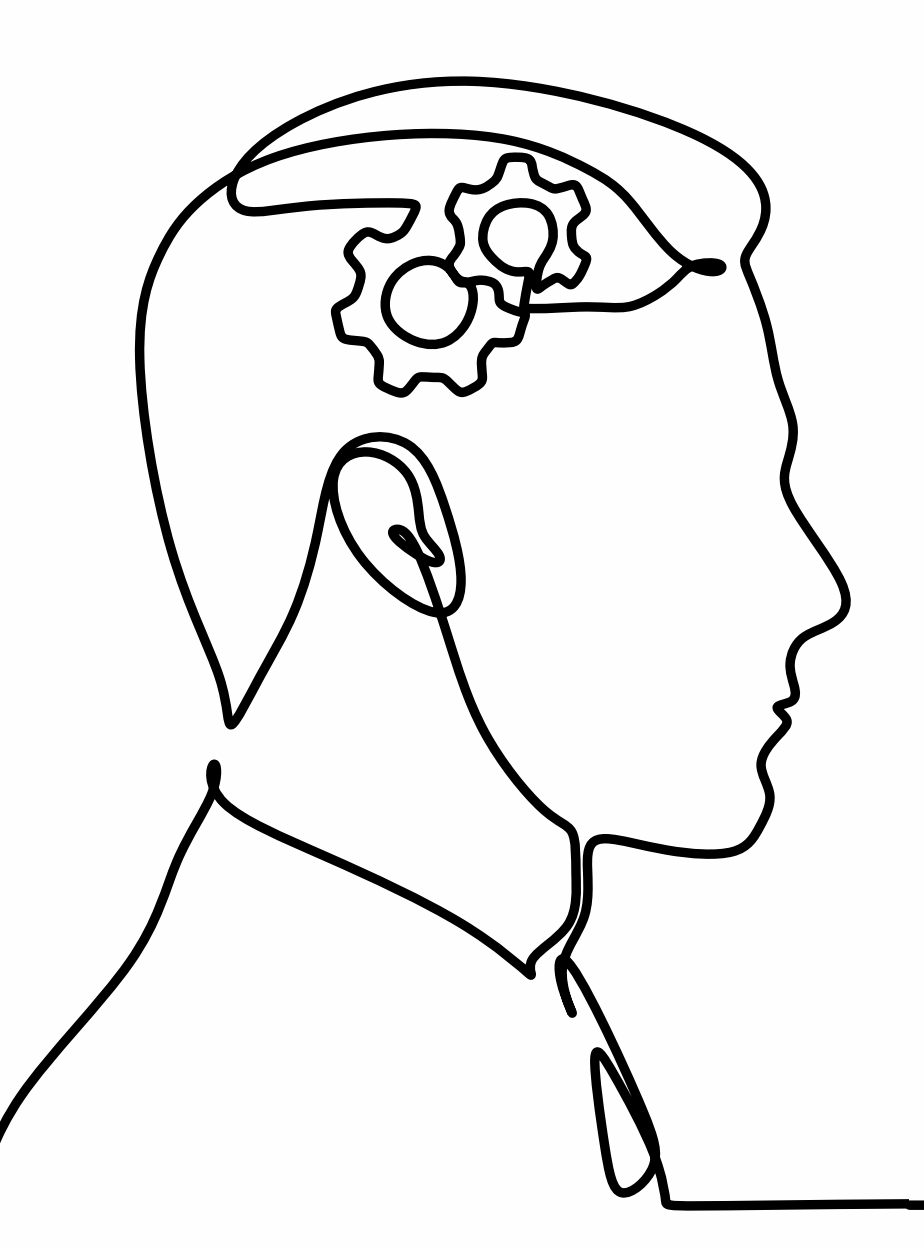

### J $\overleftrightarrow$ Q

## การเปลี่ยนระบบประเมิน

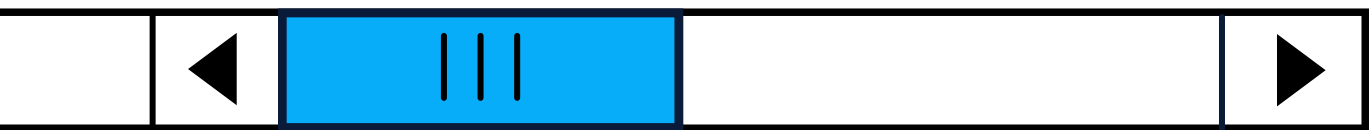

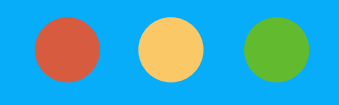

## 5. เปลี่ยนระบบประเมิน

5.1 กรณีผู้ดูแลระบบส่วนงานเป็นผู้ประเมินสามารถ คลิกเมนู ``เปลี่ยนระบบประเมิน″ และคลิก "ส่วนผู้ประเมิน เพื่อเง้าสู่หน้าการประเมิน Potential Factor

| <b>₩</b> NUHR                               | HR Website internet HR Website intranet añiñueanns internet añiñueanns intranet | 🚷 ສວັສສິ, ກູຣັເບັຫຼ ຍ່ວມຈັນກຣ໌ 🛛 🐣 📌 ຣະບ    | HR internet HR<br>Website Wet |
|---------------------------------------------|---------------------------------------------------------------------------------|---------------------------------------------|-------------------------------|
| ระบบประเมิน<br>Global Talent<br>สายสนับสนุน | 🔳 รายชื่อผู้รับการประเมิน Global Talent                                         |                                             | ระบบประเมิน Global            |
| 🕚 ระยะเวลาคำเนินการ                         | ปี 2566 (อยู่ระหว่างค่ำเนินการ) 🗸 ส่ำนักงานอธิการบดี 🗸 กองกรัพยากรบุคคล         | 🗸 กั้งหมด                                   |                               |
| 🚯 เพิ่มขังมูลการประเมิน                     | สถานะการประเมิน 💿 ทั้งหมด 🔿 ยังไม่ได้ประเมิน                                    | ⊖ ประเมินแล้ว                               |                               |
| <b>Q</b> ตรวจสอบข้อมูลการประเมิน            | RSDadou                                                                         |                                             |                               |
| 🗣 คิดคามการประเมิน                          |                                                                                 |                                             |                               |
| • แม๊ะสมมาะสมคริไม                          | Show 10 v entries                                                               | Search:                                     |                               |
| ส่วนผู้คูแลระบบสายสนับสนุน                  | ลำคับ ผู้ประเมิน ๅ↓ ส่วนงาน ↑↓                                                  | ผู้ธับการประเมิน                            |                               |
| ส่วนผู้ประเมิน                              | 1 น.ส.กันยารัตน์ ธนะสันค์ 🔗 กองทรัพยากรบุคคล                                    | <b>น.ส.ฟ้าใส ทองอยู่</b> (ยังไม่ได้ประเมิน) |                               |
|                                             | 2 นายกุลพัชร์ ศิริโพศาลโสภา 🔗 กองทรัพยากรบุคคล                                  | นายศิริชาคิ วรรณสวาท (ประเมินแล้ว)          |                               |

| intranet | สถิติ<br>บุคลากร <sup>internet</sup> | สถิติ<br>บุคลากร intranet | สวัสคี, ภูริณัฐ อ่วม<br>จันทร์ | * | ຣະບບຕ່າง ໆ<br>➡ |
|----------|--------------------------------------|---------------------------|--------------------------------|---|-----------------|
|          |                                      |                           |                                |   |                 |

### Talent

| งั้นตอนการดำเนินการ | วันที่                      |
|---------------------|-----------------------------|
| เริ่มการประเมิน     | 17 มกราคม <b>พ</b> .ศ. 2566 |
| สิ้นสุดการประเมิน   | 8 กุมภาพันธ์ พ.ศ. 2566      |
| เริ่มปร             | ะเนินคลิกที่นี่             |

\*\*\*\*\* ระบบประเมินคุณสมบัติของบุคลากร เพื่อคัดเลือก Global Talent ของมหาวิทยาลัย(โครงการต้นแบบ) \*\*\*\*\*

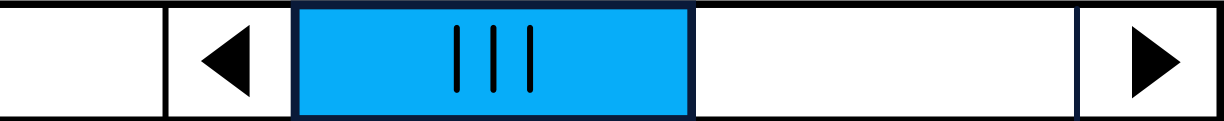

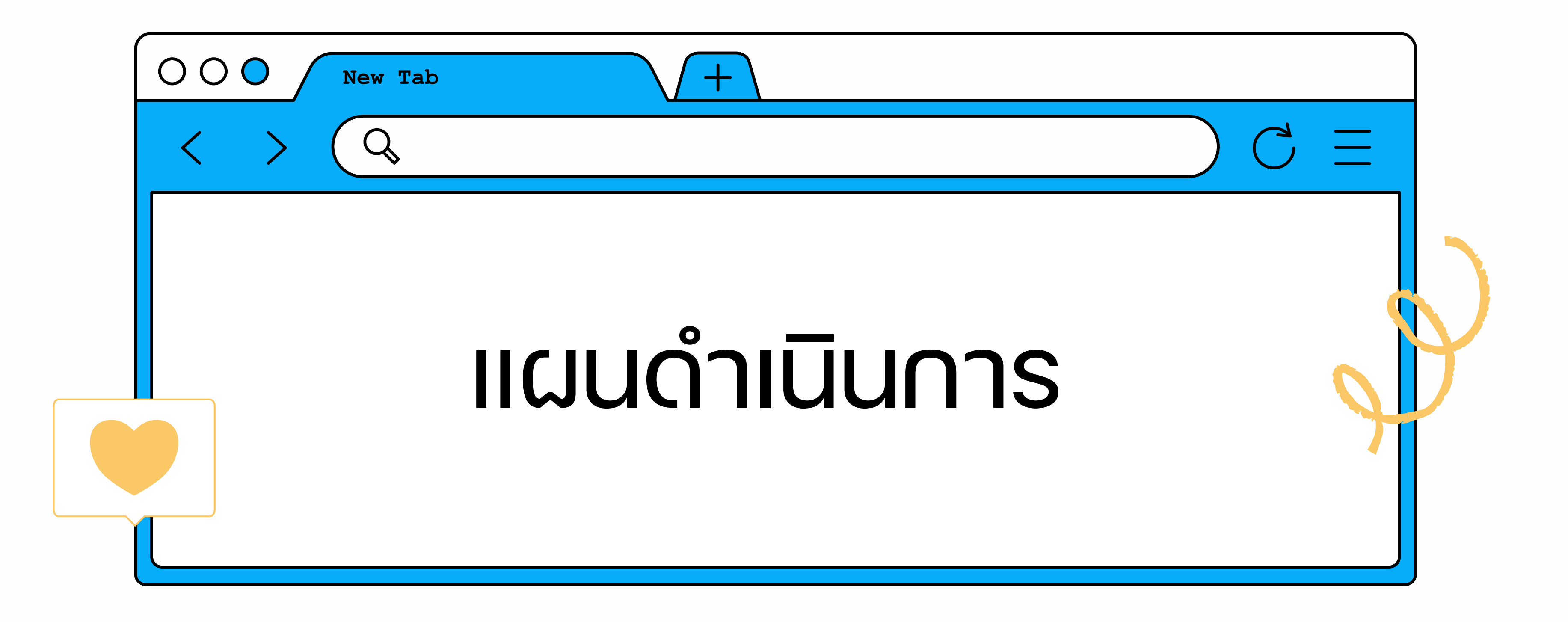

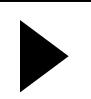

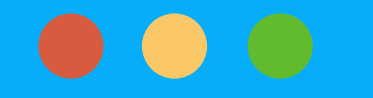

### แผนการดำเนินการ

บริษัทเอสซีจี เอซอาร์ โซลูชั่นส์ จำกัดสื่อสารทำความเง้าใจให้กับผู้บังคับบัญชาและ ผู้เกี่ยวง้องกับการประเมินและคัดเลือก Global Talent สายสนับสนุน จำนวน 2 คะ

ทุกส่วนงานประเมิน Potential Factor เพื่อคัดเลือก Global Talent สายสนับสนุเ

บริษัทเอสซีจี เอซอาร์ โซลูซั่นส์ จำกัด วิเคราะห์ผลประเมินคุณสมบัติ Global Tale สายสนับสนุนและผลการปฏิบัติงานจากเครื่องมือ 9 Box Grid

ประชุมคณะกรรมการบริหาร Global Talent สายสนับสนุน เพื่อรับรองรายชื่อ Global Talent สายสนับสนุน

บริษัทเอสซีจี เอซอาร์ โซลูชั่นส์ จำกัด ให้ความรู้เกี่ยวกับการจัดทำแผนพัฒนาราย (IDP) สำหรับผู้บังคับบัญชา จำนวน 2 ครั้ง และสำหรับ Global Talent สายสนับส จำนวน 2 ครั้ง

บุคลากร Global Talent สายสนับสนุน จัดทำแผนพัฒนารายบุคคล (IDP) และส่ว นำส่งแผนพัฒนารายบุคคล

|                 | ระยะเวลาดำเนินการ |      |       |  |  |
|-----------------|-------------------|------|-------|--|--|
|                 | ม.ค.              | ∩.W. | มี.ค. |  |  |
| ะ<br>รั้ง       |                   |      |       |  |  |
| J               |                   |      |       |  |  |
| ent             |                   |      |       |  |  |
|                 |                   |      |       |  |  |
| เบุคคล<br>์เนุน |                   |      |       |  |  |
| บนงาน           |                   |      |       |  |  |

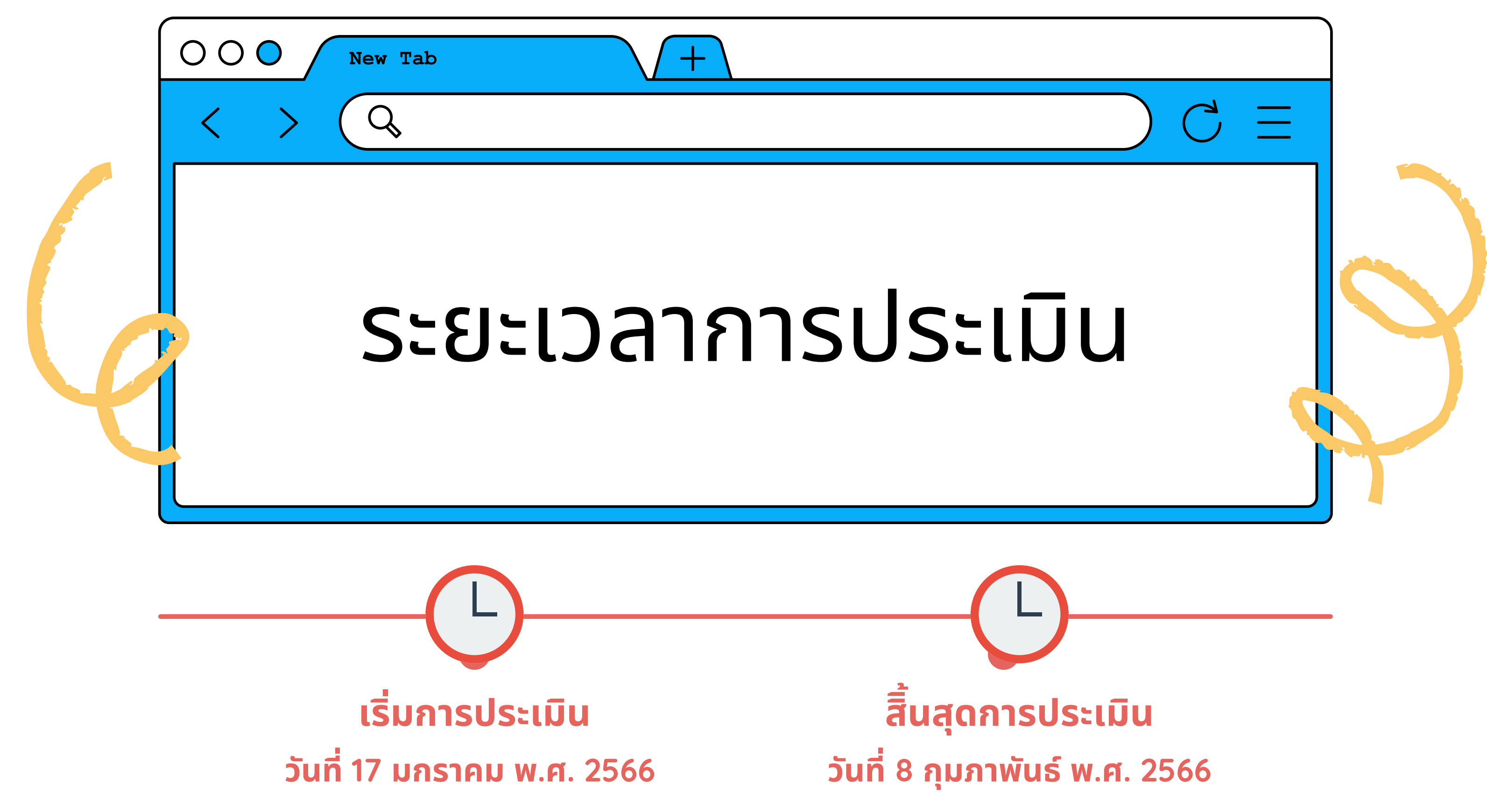

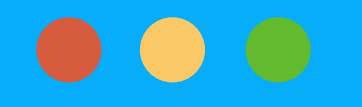

# Vouguai

a

Q 上 公

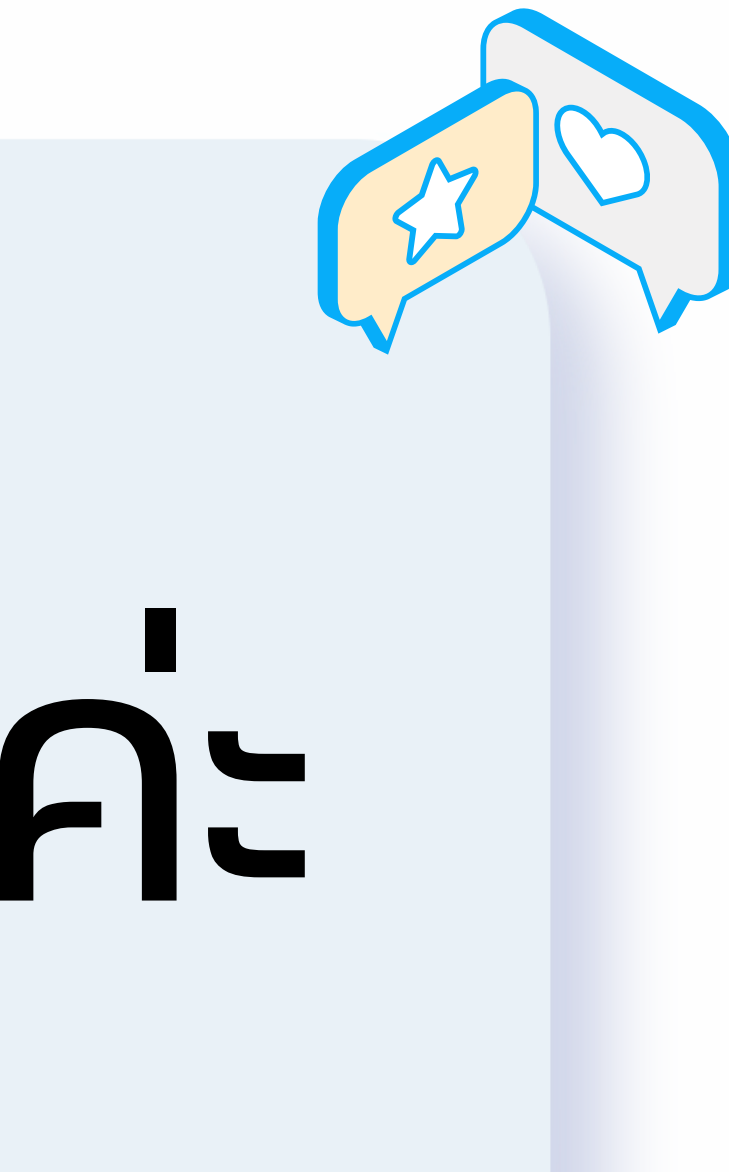

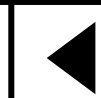

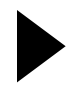